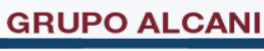

Creadores de Software

# Guía para el uso del Sistema de Administración de Notarias

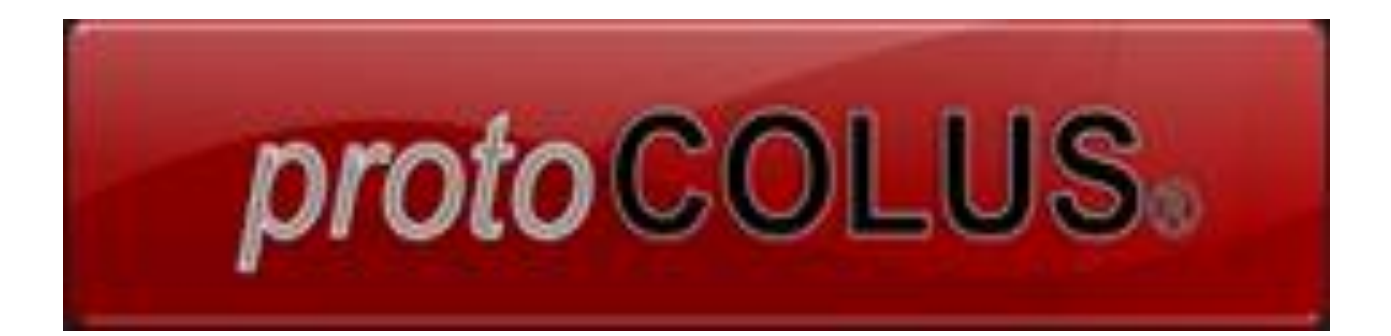

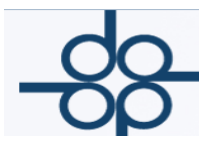

## Contenido

| 1. APERTURA DE EXPEDIENTES                            | 3 |
|-------------------------------------------------------|---|
| Segunda mitad de la pantalla a llenar                 | 6 |
| Captura de los compradores                            | 8 |
| Captura de los vendedores                             | 9 |
| 2. CRITERIOS PARA CREAR EL CÓDIGO DEL CLIENTE         |   |
| 3. REGLAS PARA CAPTURA DE ÍNDICES                     |   |
| 4. NO. DE CLAVE Y TIPOS DE OPERACIÓN                  |   |
| 5. ABRIR UN EXPEDIENTE CON DÍGITO                     |   |
| 6. CÁLCULO DE CUENTAS O PRESUPUESTO DE UNA OPERACIÓN  |   |
| 7. BÚSQUEDA RÁPIDA POR NOMBRE DEL CLIENTE             |   |
| 8. BÚSQUEDA DETALLADA Y REPORTES                      |   |
| 9. SEGUIMIENTO Y CAPTURA DE TRÁMITES POR EXPEDIENTE   |   |
| 10. MANTENIMIENTO AL ARCHIVO DE CLIENTES              |   |
| Creación de EXUNIS                                    |   |
| 11. CAMBIO DE CÓDIGO DEL CLIENTE                      |   |
| Cambio del código de un cliente                       |   |
| Cambio del código de cliente en toda la base de datos |   |
| 12. BÚSQUEDA Y REPORTE POR TRÁMITE                    |   |
| 13. MACROS F12                                        |   |

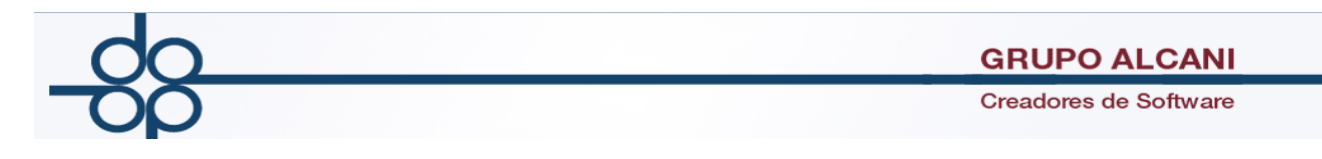

## **1. APERTURA DE EXPEDIENTES**

- 1. Elija del menú principal la opción **EXPEDIENTES Y ESCRITURAS.**
- 2. En ese menú seleccione la opción 1. Creación y mantenimiento de expedientes.

| Notarías 195<br>y 18 del D.F. Herramientas<br>del sistema | Expedientes<br>y escrituras                            | Cuentas<br>por cobrar | Reportes y , catalogos | Cuentas<br>por pagar | Banco | 5.  | Cotejos y 2dos<br>testimonios | Directorio telefónico,<br>pendientes y entregas |  |  |  |
|-----------------------------------------------------------|--------------------------------------------------------|-----------------------|------------------------|----------------------|-------|-----|-------------------------------|-------------------------------------------------|--|--|--|
|                                                           | 1 Creación y r                                         | nantenimiento         | de expediente          | 25                   |       |     |                               |                                                 |  |  |  |
|                                                           | 2 Consulta de                                          | avance de tra         | ámites x exped         | iente                |       |     |                               |                                                 |  |  |  |
|                                                           | 3 Consulta de                                          | expedientes           | pdtes de trámi         | tes                  |       |     |                               |                                                 |  |  |  |
|                                                           | 4 Cálculo de cuenta previa y presupuestos              |                       |                        |                      |       |     |                               |                                                 |  |  |  |
| n:                                                        | 5 Asignar escritura y generar cta definitiva           |                       |                        |                      |       |     |                               |                                                 |  |  |  |
| Blenven                                                   | 6 Registro de                                          | fecha de firma        | a definitiva           |                      | no    | tai | rias PROTOCO                  |                                                 |  |  |  |
|                                                           | 7 Cancelación de escritura y cuenta                    |                       |                        |                      |       |     |                               |                                                 |  |  |  |
|                                                           | 8 Consulta de nombres en el archivo de índices         |                       |                        |                      |       |     |                               |                                                 |  |  |  |
|                                                           | 9 Relaciones y                                         | / consultas de        | expedientes            |                      |       |     |                               |                                                 |  |  |  |
|                                                           | 10 Consulta d                                          | e expedientes         | s sin fecha prog       | g. de firma          |       |     |                               |                                                 |  |  |  |
|                                                           | 11 Consulta d                                          | e expedientes         | s programados          | para firma           |       |     |                               |                                                 |  |  |  |
|                                                           | 12 Captura de                                          | e trámites por        | expediente             |                      |       |     |                               |                                                 |  |  |  |
|                                                           | 13 Creación y mantenimiento de expedientes (ATRASADOS) |                       |                        |                      |       |     |                               |                                                 |  |  |  |
|                                                           | 14 Generación de cartas de honorarios                  |                       |                        |                      |       |     |                               |                                                 |  |  |  |
|                                                           |                                                        |                       |                        |                      |       |     |                               |                                                 |  |  |  |
|                                                           |                                                        |                       |                        |                      |       |     |                               |                                                 |  |  |  |
|                                                           |                                                        |                       |                        |                      |       |     |                               |                                                 |  |  |  |

| Notarías 195<br>y 18 del D.F. del sistema | Expedientes<br>y escrituras | Cuentas<br>por cobrar | Reportes y catalogos | Cuentas<br>por pagar | Bancos 🕨 | Cotejos y 2dos<br>testimonios | Directorio telefór<br>pendientes y ent | nico,<br>regas |  |  |
|-------------------------------------------|-----------------------------|-----------------------|----------------------|----------------------|----------|-------------------------------|----------------------------------------|----------------|--|--|
| Mantenimiento al archivo de Expedientes   |                             |                       |                      |                      |          |                               |                                        |                |  |  |
|                                           |                             |                       |                      |                      | VALIDA   | R FORMA LIMPIA                | R FORMA                                |                |  |  |
| DUPLICAR DEL EXP.                         | LISTA CLIENTES              | M                     | ANT. CLIENTES        |                      | EJECUT   | A                             | FIN DE PROCESO                         |                |  |  |
| ₽ Nº EXPEDIENTE :                         | - 0 F                       | ECHA:                 |                      |                      |          |                               |                                        |                |  |  |
| TIPO DE OPERACIÓN:                        |                             |                       |                      | ¥                    |          |                               |                                        |                |  |  |
| CÓDIGO DE CLIENTE:                        | TIP                         | DE PROTOC             | OLO                  | ~                    |          |                               |                                        |                |  |  |
| ABOGADO:                                  | ✓ A                         | SISTENTE: PE          | NDIENTE DE ASI       | GNAR ⊻ NO            | OTARIO   |                               |                                        | ~              |  |  |
| BUFETE:                                   |                             |                       | ✓ R                  | ESPONSABLE           | :        | ~                             |                                        |                |  |  |
| ENTIDAD FEDERATIVA:                       | ✓ MUNI                      | CIPIO: 🗸              |                      |                      |          |                               |                                        |                |  |  |
| ESTATUS:                                  |                             | ~                     |                      |                      |          |                               |                                        |                |  |  |

3. En esta pantalla se puede abrir, copiar o crear un dígito y modificar los expedientes antes de que estén asignados en el sistema con número de escritura y generado su recibo.

**NUM. DE EXPEDIENTE:** Se deja en blanco. Al final el programa dará el número que corresponda. Siempre se empieza con el año en curso ejemplo: 160125-0 (el 16 corresponde al año, el 125 al número de expediente consecutivo que se lleva en

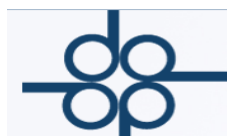

la notaría y el -0 para identificar al expediente matriz del o los dígitos que pudiera tener).

**FECHA:** Se llena en forma automática y es la fecha en que se abre el expediente.

**TIPO DE OPERACION:** Es el número de clave para el tipo de operación del expediente que se está abriendo, ver lista **No. de clave tipos de operación**, el programa despliega todos los tipos de operación con su número correspondiente. Esta clave es lo más importante, al dar de alta el expediente, ya que este campo junto con el de la entidad federativa al que pertenece la operación generan la segunda parte de esta pantalla a llenar, los trámites previos y costos de la operación.

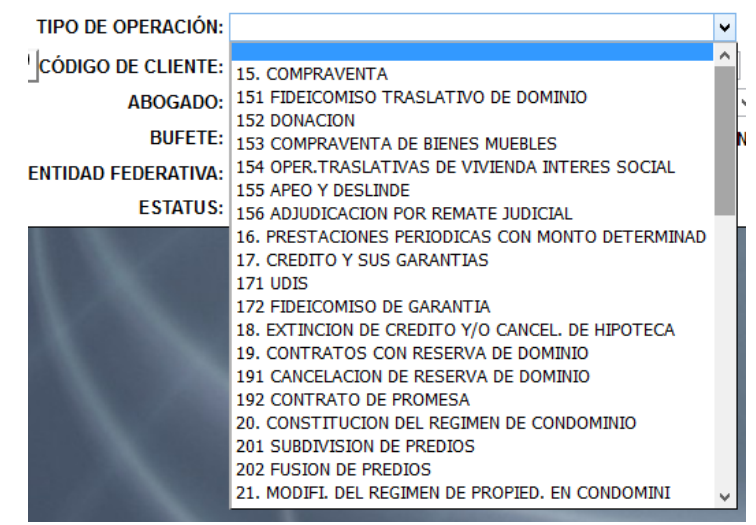

**Descripción de la operación:** El programa despliega en forma automática una descripción que se puede modificar para adaptar a la que se describe en el proemio de la escritura (ver lista No. de clave y tipos de operación).

**STATUS:** pulsar **M** para expedientes masivos, si no es el caso se deja en blanco.

**CODIGO DEL CLIENTE:** Dependiendo el tipo de operación a capturar, el programa pide el código del cliente, por ejemplo, si es traslativa solicita el código del **ADQUIRENTE**, si se trata de un poder el **PODERDANTE**, si se trata de un alta de sociedad o una protocolización, solicita la **DENOMINACION SOC.** (ver lista **criterios para crear el código del cliente**).

| do                                            | GRUPO ALCANI                                        |
|-----------------------------------------------|-----------------------------------------------------|
| -0p                                           | Creadores de Software                               |
| TIPO DE OPERACIÓN: 1<br>CÓDIGO DE ADQUIRENTE: | 5. COMPRAVENTA V<br>TIPO DE PROTOCOLO 1 ORDINARIO V |
| TIPO DE OPERACIÓN:                            | 241 PODERES (PERSONAS FISICAS)                      |
| 🔎 CÓDIGO DE PODERDANTE:                       | TIPO DE PROTOCOLO 1 ORDINARIO Y                     |
| TIPO DE OPERACIÓN                             | L: TIPO DE PROTOCOLO 1 ORDINARIO V                  |

**ABOGADO:** Iniciales del abogado responsable de la operación (se despliega la lista de nombres de todos los abogados), el programa da de manera predeterminada las iniciales del notario.

**ASISTENTE:** Iniciales del responsable de realizar y dar seguimiento a la operación (se despliega la lista de nombres de los autorizados).

**ENTIDAD FEDERATIVA:** Es <u>muy importante</u> definir a qué entidad pertenece la operación, ya que este campo, junto con el tipo de operación, generan la siguiente pantalla en donde se capturan, los trámites previos y costos de la operación.

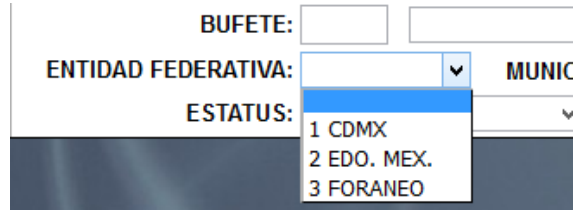

**BUFETE:** Si la operación corresponde a un bufete se pone su código, en caso de no conocer la clave se puede desplegar la lista de los que manejamos. Ejemplo: si teclea SUC aparece SU CASITA, si no pertenece a ninguno de los listados debe escribir VAR (<u>si no se llena esta casilla el programa no deja seguir capturando</u>) y dar Enter.

**RESPONSABLE:** Se habilita en caso de haber introducido un Bufete que tenga más de un responsable registrado. Ejemplo: si en el campo anterior tecleó SUC, en este campo debemos definir la clave del responsable, si escribe MAS despliega masivas, si teclea COR despliega Corporativo.

TIPO DE PROTOCOLO: 1 (ordinario)

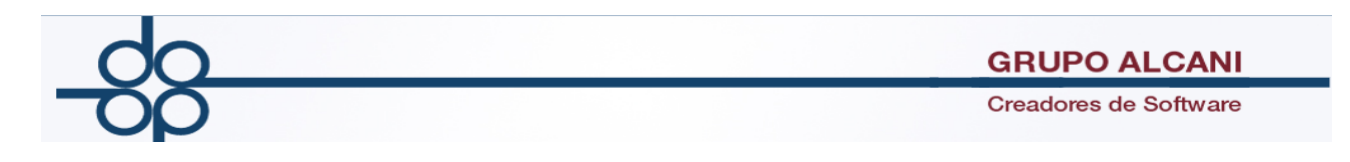

#### Segunda mitad de la pantalla a llenar.

Dependiendo el tipo de operación, el programa despliega una pantalla a llenar con diversos campos que están relacionados con la cuantía de la operación de que se trate.

### **Ejemplo: OPERACIONES TRASLATIVAS DE DOMINIO**

|                                                          |                            | 4        |                                 |                             |
|----------------------------------------------------------|----------------------------|----------|---------------------------------|-----------------------------|
| VALOR DE AVALUO TERRENO:                                 | VALOR DE VENTA TERRENO:    | FECHA T  | FERMINO CONSTRUCCION:           |                             |
| CONSTRUCCION:                                            | CONSTRUCCION:              | ADQ      | NUDA PROPIEDAD=N                | т 🖲 N 🔾                     |
| TOTAL AVALUO:                                            | TOTAL CONTRAPRESTACION:    | TIPO INM | IUEBLE (REQUERIDO PARA<br>CFDI) | DEPARTAMENTO HABITACIONAL V |
| VALOR DE CONSTRUCCION NO<br>DESTINADO A CASA HABITACION: | VALOR CATASTRAL:           |          |                                 |                             |
| CON HIPOTECA                                             | NO Y MONTO DE LA HIPOTECA: |          |                                 |                             |

El programa despliega los siguientes campos:

#### AVALUO

- **Terreno:** Se pone el valor que le corresponda
- **Construcción:** Se pone el valor que le corresponda
- TOTAL: Llenar el monto de la operación

#### PRECIO DE OPERACION (BASE I.S.R)

- **Terreno:** Se pone el valor que le corresponda
- **Construcción:** Se pone el valor que le corresponda
- TOTAL: Llenar el monto de la operación

**Nota:** En caso de no tener la proporción del valor del terreno y construcción, se pone el total y el sistema aplica la regla de 20% del valor al terreno y 80% a la construcción.

**Nota:** En caso de no tener la proporción del valor del terreno y construcción, se pone el total y el sistema aplica la regla de 20% del valor al terreno y 80% a la construcción.

VALOR DE CONSTRUCCION NO DESINADO A CASA HABITACION: En caso de que la propiedad cuente con algún local comercial o de otro tipo diferente a casa habitación. Para hacer el cálculo del IVA

**VALOR CATASTRAL:** Llenar con el valor de la boleta predial del año en curso para el D.F. o constancia de valor catastral para el Estado de México.

**CON HIPOTECA (SI O NO):** Si se captura **SI**, brinca al campo del monto, en este campo se ingresa la cantidad por la que se va a constituir la hipoteca en la escritura, con esta información el programa calcula los derechos a pagar por la hipoteca y los honorarios ya

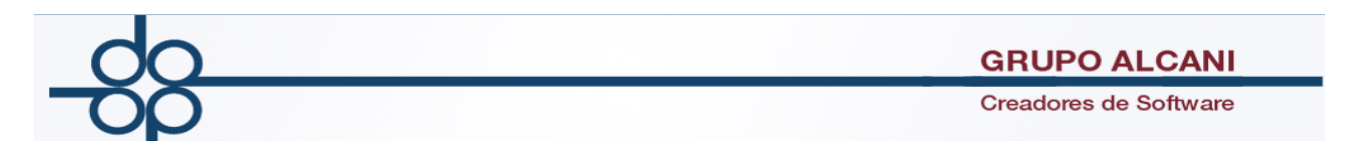

que va a ser otro acto dentro de la misma operación. NO, si la operación no lleva hipoteca.

**FECHA DE TERMINO DE CONSTRUCCION:** En su caso para calcular el Impuesto Sobre la Renta cuando primero adquirió el terreno y posteriormente se construyó.

### ADQUIERA LA TOTAIDAD O NUDA PROPIEDAD:

TIPO DE INMUEBLE: Es requerido para la emisión del CFDI.

- Terreno
- Terreno Comercial
- Departamento Habitacional (default)
- Casa Habitacional
- Construcción Comercial
- Uso mixto

**TIPO DE VIVIENDA** (EDO. MEX): 1 normal, 2 Popular, 3 Social y 4 Social Progresivo. (este campo se llena si al principio se indicó que la operación era 2=EDO. MEX. si asignó 1=CDMX se omite este campo que sirve para calcular la reducción tanto de derechos como de impuestos de pendiendo el tipo de vivienda en el Estado de México. Sólo aplica al Estado de México, el D.F. tiene otro criterio de reducción.

Una vez teniendo capturados todos los datos presionamos el botón EJECUTAR, y nos abrirá un apantalla para capturar detalles de la operación, volvemos a presionar ejecutar y después finalizar proceso e inmediatamente nos abrirá la ventana para capturar a los compradores.

**GRUPO ALCANI** 

Creadores de Software

## Captura de los compradores

|          | Mantenimiento al archivo de Expedientes                                                |                             |                    |                            |   |                        |                  |        |           |        |          |    |       |      |      |       |              |            |               |               |
|----------|----------------------------------------------------------------------------------------|-----------------------------|--------------------|----------------------------|---|------------------------|------------------|--------|-----------|--------|----------|----|-------|------|------|-------|--------------|------------|---------------|---------------|
|          |                                                                                        | VALIDAR FORMA LIMPIAR FORMA |                    |                            |   |                        |                  |        |           |        |          |    |       |      |      |       |              |            |               |               |
|          |                                                                                        | EXUN                        | (LFPIORPI)         | DUPLICAR NOMBRE            | s | CAPTURAR DOMICILI      | PAG. ANTER:      | IOR    | PAG. SIGU | IENTE  | EJECUTA  |    | FIN D | e pr | OCES | •     |              |            |               |               |
|          | CAPTURA DE NOMBRES PARA INDICES CUENTA CON EXUNI 🗸 EXUNI (LFPIORPI) 🃁<br>COMPRADOR(ES) |                             |                    |                            |   |                        |                  |        |           |        |          |    |       |      |      |       |              |            |               |               |
| -        |                                                                                        |                             | C.U.R.P>           | PRIMER RENGLÓN             |   | APELLID                | OS -> PRIMER RE  | NGLÔN  |           | ~      | LUGAR D  | E  |       |      | _    | 00    | CUMEN        | TOSEX      | UNI           |               |
| FUNCION  | TIPO                                                                                   |                             | R.F.C> \$          | EGUNDO RENGLÔN             |   | NOMBRE(                | \$) -> SEGUNDO R | ENGLÓN |           | ~      | RESIDENC | AI | EXUNI |      | RFC  | DOMI. | POD.<br>APO. | ID<br>APO. | DOMI.<br>APO. | ESC.<br>CONS. |
| CAMBIO 🗸 | PERS FISICA                                                                            | ~                           | GAAA58041<br>GAAA5 | 2<br>3HTSRCD00<br>804136L0 |   | GARCIA ACUÑA<br>ADOLFO |                  |        |           | 100.00 | MEXICO   | ~  | í     | -    | -    | ×     | ×            | ×          | ×             | ×             |
| ~        |                                                                                        | *                           |                    |                            |   |                        |                  |        |           |        |          | ~  | •     |      |      |       |              |            |               |               |
| ~        |                                                                                        | *                           |                    |                            |   |                        |                  |        |           |        |          | ~  | •     |      |      |       |              |            |               |               |
| ~        |                                                                                        | *                           |                    |                            |   |                        |                  |        |           |        |          | ~  | •     |      |      |       |              |            |               |               |
| ~        |                                                                                        | ~                           |                    |                            |   |                        |                  |        |           |        |          | ¥  | •     |      |      |       |              |            |               |               |
| ~        |                                                                                        | ~                           |                    |                            |   |                        |                  |        |           |        |          | Ŷ  | •     |      |      |       |              |            |               |               |
|          |                                                                                        |                             |                    |                            |   |                        | PORC             | ENTAJ  | E TOTAL:  | 100.00 |          |    |       | ]    |      |       |              |            |               |               |

Aquí se captura el nombre completo de todos los compradores con sus porcentajes de adquisición para que el programa calcule el ISAI a pagar por cada uno, por default carga los datos del cliente con el que abrimos el expediente. En los casos donde la operación sea una C.V., CREDITO E HIPOTECA, se captura a la sociedad que otorga el crédito y a los representantes, en caso de necesitar más espacio presionamos PAG. SIGUIENTE para habilitar mas registros. En el primer campo A Alta, B Baja, C Cambio (ver reglas para captura de índices) y al terminar pulsar EJECUTA Graba, seguido presionamos FIN DE PROCESO y abre la ventana del vendedor.

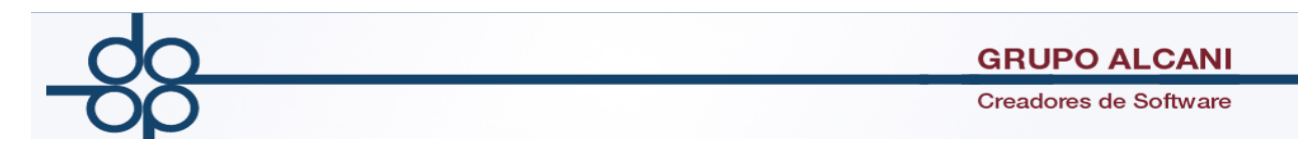

## Captura de los vendedores

|                                                                                                    | Mantenimiento al archivo de Ex                      | pedientes                                                         |  |  |  |  |  |  |
|----------------------------------------------------------------------------------------------------|-----------------------------------------------------|-------------------------------------------------------------------|--|--|--|--|--|--|
| ENAJENANTE Nº 1 FUNCIÓN:                                                                                                    | ENAJENANTE Nº 1 FUNCIÓN: ALTA V TIPO: PERSIFISICA V |                                                                   |  |  |  |  |  |  |
|                                                                                                    | DATOS IDENTIFICACIÓ                                 | ÓN                                                                |  |  |  |  |  |  |
| CURP: 🔗                                                                                                    | APELLIDO(S):                                        | PORCENTAJE DE PROPIEDAD: %                                        |  |  |  |  |  |  |
| RFC:                                                                                                    | NOMBRE(S):                                          | PORCENTAJE QUE VENDE: %                                           |  |  |  |  |  |  |
|                                                                                                    | DATOS OPERACIÓN                                     | 1                                                                 |  |  |  |  |  |  |
| FECHA DE ADQUISICIÓN (DDMMAAAAA):       COSTOS COMPROBADOS DE ADQUISICIÓN TOTAL       ¿ES LA CASA HABITACIÓN DEL CONTRIBUYENTE? NO v         FECHA DE ADQUISICIÓN (DDMMAAAAA):       TERRENO: *       ¿HA HECHO VALER LA EXENCIÓN DE ISR EN LOS ÚLTIMOS 3 AÑOS? NO         CON STRUCCIÓN: *       LUGAR DE RESIDENCIA: MEXICO v |                                                     |                                                                   |  |  |  |  |  |  |
| LEY FEDERAL PARA LA PREVENC                                                                                                    | ÓN E IDENTIFICACIÓN DE OPERACIONES CON RECURSOS D   | e procedencia Ilícita (lfpiorpi) - ¿tiene exuni? 🗙 🛛 crea exuni 🌆 |  |  |  |  |  |  |
| ¿ES EL SOLICITANTE MATERIAL? NO 🗸                                                                                                    | NO TIENE EXUNI                                      |                                                                   |  |  |  |  |  |  |
|                                                                                                    | TIDO.                                               |                                                                   |  |  |  |  |  |  |

Aquí se captura el nombre completo de todos los vendedores (ver reglas para captura de índices) con sus porcentajes a enajenar para que el programa calcule el ISR que deberá pagar cada uno.

- % QUE POSE
- % QUE VENDE
- Fecha de adquisición (se toma la fecha de firma y no la de pase, que suele ser la misma fecha de la escritura que sirve como antecedente de adquisición)
- Costos comprobados de adquisición:
  - Terreno: Se asigna el valor que le corresponda (valor en que adquirió)
  - Construcción: Se asigna el valor que le corresponda (valor en que adquirió)

**Nota:** En caso de no tener la proporción del valor del terreno y construcción, se pone el total y el sistema aplica la regla de 20% del valor al terreno y 80% a la construcción.

• TOTAL: Llenar el monto de la operación

Al terminar pulsar EJECUTA Graba, seguido presionamos FIN DE PROCESO y regresa a la pantalla principal. De forma temporal el programa despliega un número "X" que es el número de expediente, es importante apuntar este expediente por que es el número que necesitaremos para abrirlo, modificarlo, ejecutarlo, asignar escritura y demás procesos en el sistema, SI NO PRESIONAMOS EJECUTA, toda la información se perderá y tendremos que reiniciar todo el proceso, por lo cual es importante presionar ejecuta para realizar los cambios.

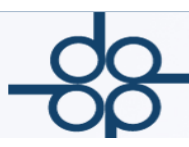

## 2. CRITERIOS PARA CREAR EL CÓDIGO DEL CLIENTE

El código del cliente (<u>es la clave que identifica al cliente dentro del sistema o base de</u> <u>datos de la notaría, el tamaño del campo es para un máximo de 10 caracteres</u>), la creación del código del cliente solo aplica en el caso de que no necesitemos crear el EXUNI del cliente o no contemos con todos los datos necesarios al momento de crearlo.

• CODIGO PARA UNA PERSONA FISICA, se compone de las 3 primeras letras del apellido paterno, las 3 primeras letras del apellido materno y las 3 primeras letras del nombre.

Ejemplo: PATRICIO GARZA BANDALA CODIGO: GARBANPAT

- CODIGO YA EXISTENTE: Porque sus iniciales son similares con las de otro cliente.
   Ejemplo: un cliente de nombre MARIO GALVEZ ALVAREZ le correspondería el código GALALVMAR pero... al teclear GALALVMAR el sistema nos despliega GALVAN-DUQUE ALVA MARIANA, por lo tanto, el código para el segundo cliente será GALALVMAR1, es decir, para diferenciarlo del primero se agrega al final un número que puede ser 1, 2, 3.. hasta el 9, para diferenciar este código de otro u otros ya existentes.
- CODIGO PARA MAS DE UN NOMBRE O APELLIDO COMPUESTO
   Ejemplo:
   HECTOR MANUEL CARDENAS VILLARREAL CODIGO: CARVILHEC
   MARIANA GALVAN-DUQUE ALVA
   CODIGO: GALALVMAR

CODIGO CON LOS NOMBRES MARIA o JOSE
 No se toman en cuenta, salvo que sea el único nombre que tengan.

 Ejemplo:
 MARIA FERNANDA PEREZ HERNANDEZ
 CODIGO: PERHERFER
 MARIA PEREZ PEREZ
 CODIGO: PERPERMAR

CODIGO PARA APELLIDO CON "DE"
 No se toma en cuenta como parte del código y al

No se toma en cuenta como parte del código y al capturar el nombre en índices el "DE" se pone después de los apellidos.

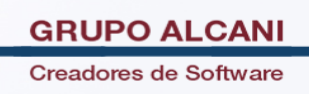

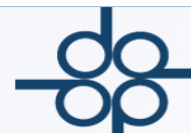

#### **Ejemplo:**

JOSE ANTONIO DE HARO CERVANTES CODIGO: HARCERANT

## CODIGO PARA UNA PERSONA MORAL

Se compone de las tres letras del nombre o los nombres que lo componen. **Ejemplo:** 

TOALLAS LA JOSEFINA, S.A. DE C.V. CODIGO: TOAJOS

## CODIGO NOMBRE COMPUESTO DE UNA PALABRA Ejemplos:

"FAGAS", S.A. DE C.V. CODIGO: FAGAS "PARANGARICUTIRIMICUARO", S.A. DE C.V. CODIGO: PARANGARIC (en el primer caso el nombre no rebasa los 10 caracteres y cabe perfectamente en el campo, si los rebasa se captura hasta donde alcance el campo)

## CODIGO CON NOMBRE COMPUESTO DE DOS PALABRAS

Los artículos no se contemplan como parte del código. **Ejemplo:** 

"TOALLAS LA JOSEFINA", S.A. DE C.V. CODIGO: TOAJOS

CODIGO PARA NOMBRE MUY LARGO
 Ejemplo:
 Inscortacioni papa di Descappolito della Inscancia dalla cilipad de Mervi

"ASOCIACION PARA EL DESARROLLO DE LA INFANCIA EN LA CIUDAD DE MEXICO", A.C. **CODIGO:** ASODESINF

## **3. REGLAS PARA CAPTURA DE ÍNDICES**

- NO poner comillas, puntos o signos y **TODO VA CON MAYUSCULAS**
- Cuando el cliente es una PERSONA MORAL no se capturan puntos, comas, comillas u otro signo.
   Primer renglón (Nombre): HIPOTECARIA SU CASITA Segundo renglón (Tipo): SA DE CV
- Cuando el cliente PERSONA FISICA
   Primer renglón (apellidos): BANDALA TOLENTINO
   Segundo renglón (nombre(s)): ANA PATRICIA
- Cuando el apellido lleve "DE" se expresará primero el apellido sin "DE", ejemplo:
   Primer renglón: HARO CERVANTES DE
   Segundo renglón: JOSE ANTONIO
- **REPRESENTANTES,** tres espacios después del último nombre se pone **REP,** ejemplo:

| Primer renglón:  | HARO CERVANTES DE |
|------------------|-------------------|
| Segundo renglón: | JOSE ANTONIO REP  |

- El nombre del **DIFUNTO** se pone en aceptación y adjudicación, tres espacios después SUCESION, ejemplo: Primer renglón: MORENO CANTINFLAS Segundo renglón: MARIO **SUCESION**
- **DELEGADOS** de asamblea y sesiones de consejo se pone después del último nombre **REP**
- **MENORES** se ponen como otorgantes, los padres también se ponen y se les agrega **REP** después del último nombre
- En FE DE HECHOS Y NOTIFICACIONES, únicamente se pone al SOLICITANTE

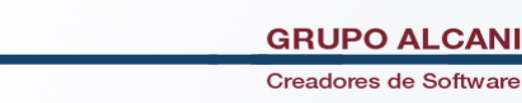

- En **CONSTITUCION DE SOCIEDADES** se ponen los apoderados tres espacios después del nombre, la abreviatura **APO** y el **COMISARIO** sólo cuando comparece <u>SIN la abreviatura **COM**</u>
- En PODERES va el nombre del APODERADO y del PODERDANTE, sólo al APODERADO se le agrega la abreviatura APO
- En **REVOCACION** de poderes va el nombre del **REVOCANTE** y **REVOCADO** después del nombre tres espacios **APO**
- ESCRITURAS QUE NO PASARON, se pone NO PASO después del nombre de cada uno de los comparecientes y en tipo de operación tres espacios y NO PASO Ejemplo:
   Primer renglón: BANDALA TOLENTINO

| Segundo renglón:   | ANA PATRICIA | NO PASO |
|--------------------|--------------|---------|
| Tipo de operación: | COMPRAVENTA  | NO PASO |

- El OBLIGADO SOLIDARIO se captura como otro compareciente
- Firma a ruego y testigos de identidad SI se capturan, como otro compareciente
- Se abrevian los nombre de algunas instituciones
   Ejemplo: INSTITUTO NACIONAL PARA LA VIVIENDA DE LOS TRABAJADORES
   Primer renglón: INFONAVIT
   Segundo renglón: (se deja en blanco)

Otras con el mismo principio: ISSSTE, IMSS, SOCIEDAD HIPOTECARIA FEDERAL, FOVISSTE Primer renglón: BANCOMER Segundo renglón: SA Con el mismo principio se abrevian: BANAMEX SA, HIPOTECARIA SU CASITA SA DE CV (sin la abreviatura SFOL), HSBC S.A, ETC...

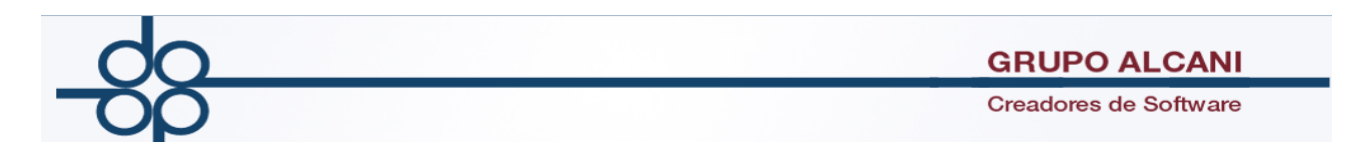

• En las escrituras masivas NO SE CAPTURA AL REPRESENTANTE

NOTA: El Campo tipo de operación, (ver lista No. de clave y tipos de operación) sí puede llevar puntos y comas.

## **Ejemplo:** 22. SOCIEDADES MERCANTILES, SOC. Y ASOC. CIVILES **DEBE DECIR:** 22. CONSTITUCION DE S.A. DE C.V. (o el tipo que corresponda al caso).

Tratándose de compraventas, en todos los casos el enajenante se debe capturar en la pantalla **CAPTURA DE VENDEDORES**, aun cuando no haya impuesto sobre la renta. Si el vendedor comparece representado al nombre del representante, debe capturarse en la

pantalla de índices.

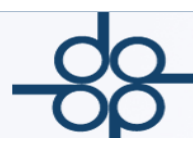

## 4. NO. DE CLAVE Y TIPOS DE OPERACIÓN

| No. de<br>Clave | Descripción del programa                              | Cambiar a:                                                                                                   |
|-----------------|-------------------------------------------------------|----------------------------------------------------------------------------------------------------|
| 15.             | COMPRAVENTA                                           |                                                                                                    |
| 151             | FIDEICOMISO                                           |                                                                                                    |
| 153.            | COMPRAVENTA DE BIENES MUEBLES                         |                                                                                                    |
| 154.            | OPER.TRASLATIVAS DE VIVIENDA<br>INTERES SOCIAL        | COMPRAVENTA o C.V., CREDITO E<br>HIPOTECA o                                                                  |
|                 | (Esta clave se usa comúnmente en operaciones masivas) | C.V., RECONOCIMIENTO ADEUDO Y<br>SUST. DE DEUDOR o CANCEL. DE<br>HIPOTECA, C.V., CREDITO E<br>HIPOTECA o etc |
| 155             | APEO Y DESLINDE                                       |                                                                                                    |
| 16.             | PRESTACIONES PERIODICAS CON<br>MONTO DETERMINADO      |                                                                                                    |
| 17.             | CREDITO Y SUS GARANTIAS                               | CREDITO E HIPOTECA                                                                                           |
|                 |                                                       | o CANCELACION DE CREDITO E<br>HIPOTECA (en los casos de pago de<br>pasivos)                                  |
| 171             | UDIS                                                  | RESTRUCTURACION DE CREDITO                                                                                   |
|                 |                                                       | 0                                                                                                    |
|                 |                                                       | MODIFICACION AL CREDITO                                                                                      |
|                 |                                                       | 0                                                                                                    |
|                 |                                                       | REST. AL CONTRATO DE APERTURA<br>DE CREDITO                                                                  |

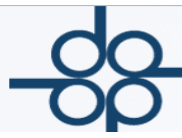

Creadores de Software

| 18. | EXTINCION DE CREDITO Y/O CANCEL<br>DE HIPOTECA   | CANCELACION DE HIPOTECA                                                                                                    |
|-----|--------------------------------------------------|----------------------------------------------------------------------------------------------------|
| 19. | CONTRATOS CON RESERVA DE<br>DOMINIO              | COMPRAVENTA CON RESERVA DE<br>DOMINIO                                                                                               |
| 191 | CANCELACION CON RESERVA DE<br>DOMINIO            |                                                                                                    |
| 192 | CONTRATO DE PROMESA                              |                                                                                                    |
| 20. | CONSTITUCION DEL REGIMEN DE<br>CONDOMINIO        |                                                                                                    |
| 201 | SUBDIVISION DE PREDIOS                           |                                                                                                    |
| 202 | FUSION DE PREDIOS                                |                                                                                                    |
| 21. | MODIF. DEL REGIMEN DE PROPIEDAD<br>EN CONDOMINIO |                                                                                                    |
| 22. | SOCIEDADES MERCANTILES, SOC. Y<br>ASOC. CIVILES  | CONSTITUCION DE S.A. DE C.V.<br>O el tipo que le corresponda: A.C. o<br>S. DE R.L. DE C.V., etc                                     |
| 223 | AUMENT. O DISMIN. DE CAPITAL DE<br>SOCIEDADES    | PROTOCOLIZACION ASAMBLEA<br>GRAL. EXTRAORDINARIA<br>o<br>PROTOCOLIZACION ASAMBLEA GRAL.<br>ORDINARIA (si es en el capital variable) |
| 224 | PROTOCOLIZACION DOCS. DE<br>EMPRESAS EXTRANJERAS |                                                                                                    |
| 225 | ASOCIACION EN PARTICIPACION                      |                                                                                                    |
| 226 | REFORMA DE ESTATUTOS                             | PROTOCOLIZACION ASAMBLEA<br>GRAL. EXTRAORDINARIA                                                                                    |

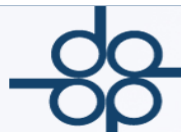

| 23. | PROTOCOL. ACTAS DE ASAMB.DE<br>SESION DE CONSEJO       |                                                                                                    |
|-----|--------------------------------------------------------|----------------------------------------------------------------------------------------------------|
| 231 | PROTOCOLIZ. (CAMBIO DE<br>DENOMINACION)                | PROTOCOLIZACION ASABLEA GRAL.<br>EXTRAORDINARIA                                                          |
| 232 | PROTOCOLIZACION (CAMBIO DE<br>CLAUSULA DE EXTRANJERIA) | PROTOCOLIZACION ASAMBLEA<br>GRAL. EXTRAORDINARIA                                                         |
| 241 | PODERES (PERSONA FISICA)                               | PODERES (cuando son más de uno)<br>o PODER GENERAL PARA PLEITOS Y<br>COBRANZAS<br>o PODER ESPECIAL o etc |
| 242 | PODERES (PERSONAS MORALES)                             | PODERES (cuando son más de uno)<br>o PODER GENERAL PARA PLEITOS Y<br>COBRANZAS<br>o PODER ESPECIAL o etc |
| 244 | REVOCACION PODER PERSONA FISICA                        | REVOCACION DE PODER                                                                                      |
| 245 | REVOCACION PODER PERSONA<br>MORAL                      | REVOCACION DE PODER                                                                                      |
| 25. | TESTAMENTO PUBLICO ABIERTO                             |                                                                                                    |
| 261 | SUCESIONES(INICIACION DEL<br>TRAMITE)                  | ACEPTACION DE HERENCIA                                                                                   |
| 262 | SUCESIONES (PROTOCOLIZACION DEL<br>INV. Y AVALUO)      | SUCESION o INVENTARIO,<br>ADJUDICACION Y C.V.<br>o ADJUDICACION Y COMPRAVENTA<br>o etc                   |
| 263 | SUCESIONES (ADJUDICACION)                              | ADJUDICACION DE BIENES POR<br>HERENCIA                                                                   |

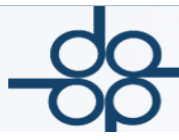

Creadores de Software

| 27. | DECLARACIONES O INFORMACIONES  | DECLARACIONES                  |
|-----|--------------------------------|--------------------------------|
|     | TESTIMONIALES                  | 0                              |
|     |                                | INFORMACIONES TESTIMONIALES    |
| 281 | RECONOCIMIENTO O RATIFICACION  | RECONOCIMIENTO DE FIRMA Y      |
|     | (SIN VALOR DET.)               | RATIFICACION D CONT            |
| 282 | RECONOCIMIENTO O RATIFICACION  | RECONOCIMIENTO DE FIRMA Y      |
|     | (SIN VALOR DET.)               | RATIFICACION D CONT            |
| 29. | ESCRITURA O ACTA SIN VALOR O   |                                |
|     | REGULACION ESPECI.             |                                |
| 30. | NOTIFICACION INTERPELACIONES O | NOTIFICACION o INTERPELACIONES |
|     | REQUERIMIENTO                  | o REQUERIMIENTO                |
| 301 | FE DE HECHOS                   |                                |
| 302 | PROTESTO DE DOCUMENTOS         |                                |
| 33. | COTEJOS                        |                                |
| 331 | COTEJO DE PARTIDA PARROQUIAL   |                                |

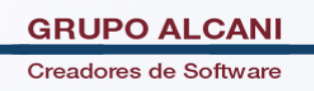

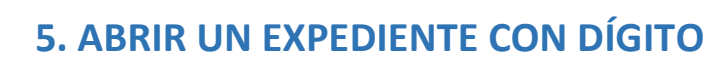

El dígito es el último número que nos da el sistema cuando se abre un expediente y nos sirve para identificar cuántas copias hay del mismo, o bien, cuántos expedientes están relacionados con un mismo inmueble u operación (**Ejemplo:** 040125-**0** dígito **CERO** o 040125-**9** dígito **NUEVE**).

Se abre comúnmente para operaciones donde hay varios actos (Ejemplo: Adjudicación de bienes por herencia y compraventa) y se va a utilizar la misma información para calcular distintos impuestos a varios comparecientes.

- 1. Elija del menú principal la opción EXPEDIENTES Y ESCRITURAS.
- 2. En ese menú seleccione la opción 1. Creación y mantenimiento de expedientes.

| Notarías 195<br>y 18 del D.F. del sistema              | Expedientes<br>y escrituras | Cuentas<br>or cobrar         | Cuentas<br>por pagar | Bancos   | Cotejos y 2dos<br>testimonios | Directorio telefór<br>pendientes y ent     | nico,<br>regas |
|--------------------------------------------------------|-----------------------------|------------------------------|----------------------|----------|-------------------------------|--------------------------------------------|----------------|
|                                                        | 1 Creación y ma             | ntenimiento de expedien      | tes                  |          |                               |                                            |                |
|                                                        | 2 Consulta de a             | vance de trámites x expe     | diente               |          |                               | 10000                                      | 1000           |
|                                                        |                             |                              |                      |          |                               |                                            |                |
|                                                        |                             |                              |                      |          |                               |                                            |                |
| Notarías 195 Herramientas<br>y 18 del D.F. del sistema | Expedientes<br>y escrituras | Cuentas Reportes y catalogos | Cuentas              | Bancos 🔸 | Cotejos y 2dos<br>testimonios | Directorio telefónio<br>pendientes y entre | co,            |
|                                                        |                             | Mantenimiento al archi       | vo de Exnedientes    |          |                               |                                            |                |
|                                                        |                             | Manteniniento al arcin       | vo de Expedientes    |          |                               |                                            |                |
|                                                        |                             |                              |                      | VALIDAR  | R FORMA LIMPIAR               | FORMA                                      |                |
| DUPLICAR DEL EXP.                                      | LISTA CLIENTES              | MANT. CLIENTES               |                      | EJECUT   | A                             | FIN DE PROCESO                             |                |
| P № EXPEDIENTE :                                       | - 0 FE                      | CHA:                         |                      |          |                               |                                            |                |
| TIPO DE OPERACIÓN:                                     |                             |                              | ~                    |          |                               |                                            |                |
| CÓDIGO DE CLIENTE:                                     | TIPO                        | DE PROTOCOLO                 | ~                    |          |                               |                                            |                |
| ABOGADO:                                               | ✓ AS                        | ISTENTE: PENDIENTE DE A      | SIGNAR ∀ NC          | OTARIO   |                               |                                            | ~              |
| BUFETE:                                                |                             | ×                            | RESPONSABLE          | :        | ¥                             |                                            |                |
| ENTIDAD FEDERATIVA:                                    | <ul> <li>MUNIC</li> </ul>   | IPIO: 🗸                      |                      |          |                               |                                            |                |
| ESTATUS:                                               | ~                           | 1                            |                      |          |                               |                                            |                |

Oprimir el botón **DUPLICAR DEL EXP.** abre una pantalla donde se solicita el número de expediente al que se desea asignar el dígito, se captura en el campo **DEL EXPEDIENTE**, y en el campo **AL EXPEDIENTE** colocamos el mismo con el digito que queramos crear. Sólo se pueden abrir 9 dígitos por expediente, el programa pregunta si se duplican la cuenta previa, sí queremos que la cuenta del nuevo expediente sea idéntica al del original y los trámites, sí queremos que duplique los valores y tipos de trámites en la cuenta del expediente original.

| do  |                                         | GRUPO         | ALCANI       |
|-----|-----------------------------------------|---------------|--------------|
| 700 |                                         | Creadores     | de Software  |
|     | Mantenimiento al archivo de Expedientes |               |              |
|     | EJECUTA FIN PROCESO                     | VALIDAR FORMA | IMPIAR FORMA |
|     | DUPLICACION DE EXPEDIENTES              | 3             |              |
|     | DEL EXPEDIENTE:                         | 160200 - 0    |              |
|     | AL EXPEDIENTE:                          | 160200 - 1    |              |
|     | DUPLICAR LA CUENTA PREVIA (S/N):        | NO 🔻          |              |
|     | DUPLICAR LOS TRAMITES (S/N):            | NO 🔻          |              |

Nota: Una vez que se ha duplicado el expediente se pueden cambiar los datos que sean necesarios.

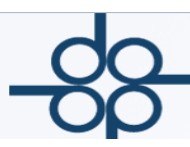

## 6. CÁLCULO DE CUENTAS O PRESUPUESTO DE UNA OPERACIÓN

Siempre y cuando el expediente se haya dado de alta correctamente y llenado todos los campos, pueden hacerse correcciones a la cuenta o simplemente mandarla a imprimir desde aquí para que en su momento, al pasar la escritura a folios, se pueda elaborar el recibo. Para esto se teclea en el primer campo el número de expediente.

Dependiendo del tipo de operación es el costo que el programa calcula con base en el arancel de notarios para cada operación.

Puede modificarse <u>siempre que al expediente no se le haya asignado número de</u> <u>escritura y generado un recibo.</u>

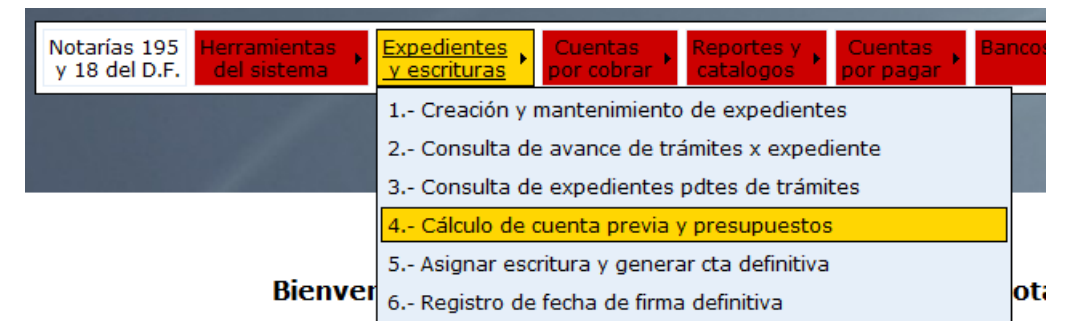

- 1. Elija del menú principal la opción EXPEDIENTES Y ESCRITURAS
- 2. En ese menú seleccione la opción 4. CALCULO DE CUENTA PREVIA Y PRESUPUESTOS

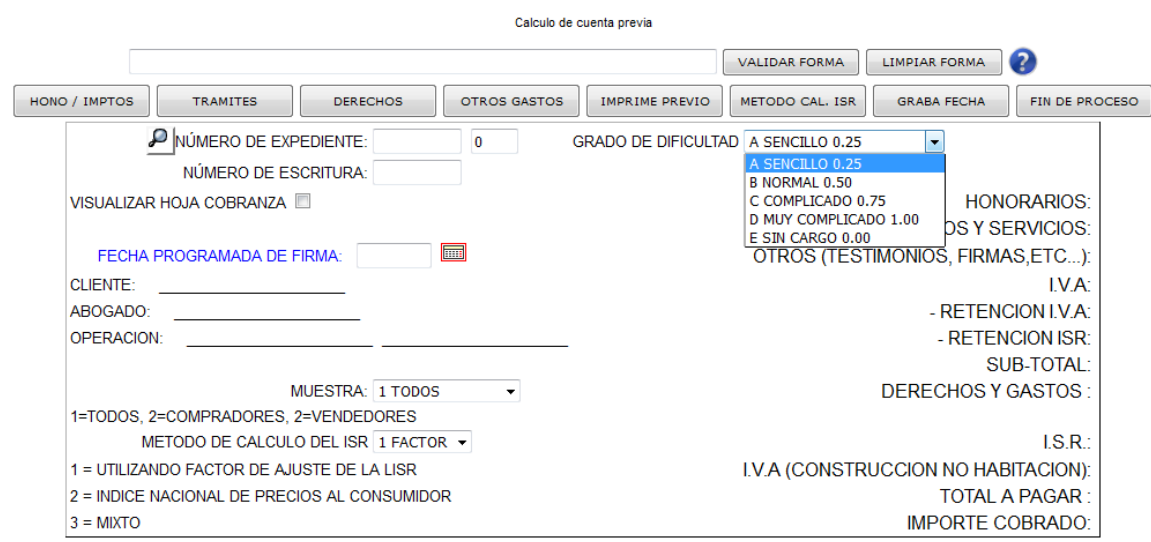

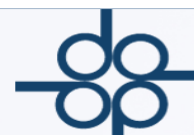

**Art.32** A-Sencillo, B-Normal, C-Complicado, D-Muy Complicado, E-Sin cargo, El notario tiene derecho a cobrar una cuota adicional dependiendo la complejidad del asunto, según lo que corresponda de acuerdo con el arancel (**Art. 32** del Arancel de notarios para el Distrito Federal).

**FECHA PROG. DE FIRMA:** Debe capturarse la fecha de firma, o bien dejar la que en forma automática da el programa, que es la del alta del expediente.

#### **MUESTRA:**

1 Todos (el sistema despliega la sumatoria de las cuentas del comprador, y vendedor en su caso). Si se imprime la cuenta de todos, esto no quiere decir que al pedir el recibo sólo nos va a generar UNO, el programa genera dos si en la ventana del vendedor hay algún cargo, en contabilidad se elaboran 2 recibos.

Si sólo se quiere un recibo se tienen que cargar todos los gastos a una de las dos cuentas ya sea la del comprador o la del vendedor.

- 2 Compradores (el sistema despliega los costos a cargo del comprador, si no es una operación traslativa no debe activarse esta ventana o rutina).
   En la pantalla aparecen los gastos que debe pagar el comprador; con esta opción permite imprimir la cuenta sólo del comprador.
- **3 Vendedores** (el sistema despliega los costos a cargo del vendedor, si no es una operación traslativa no debe activarse esta ventana o rutina). En la pantalla aparecen los gastos que debe pagar el vendedor. Con esta opción se permite imprimir la cuenta sólo del vendedor.

HONO / IMPTOS (cálculo de los honorarios, ISAI e ISR)

TRÁMITES (costos de lo que cobra la notaría por gestión)

**DERECHOS** (costo del trámite ante las instancias recaudadoras)

**OTROS GASTOS** (Cobros extras: expedir más testimonios, copias certificadas, trámite foráneo, complejidad, etc.)

IMPRIME PREVIO Imprime cuenta y hoja de cobranza

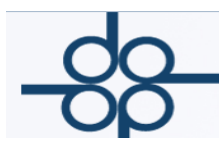

**METODO CAL. ISR:** Modifica el método del cálculo del ISR en operaciones traslativas (MIXTO, FACTOR, INPC)

Calculo de cuenta previa

|                                                                   | VALIDAR FORMA                                          |
|-------------------------------------------------------------------|--------------------------------------------------------|
| DNO / IMPTOS TRAMITES DERECHOS OTROS GASTOS                       | IMPRIME PREVIO METODO CAL. ISR GRABA FECHA FIN DE PROC |
|                                                                   |                                                        |
| NÚMERO DE EXPEDIENTE: 161077 0 GRADO DE D<br>NÚMERO DE ESCRITURA: | IFICULTAD D MUY COMPLICADO 1.00 V MUY COMPLICADO       |
| VISUALIZAR HOJA COBRANZA 🔲                                        | HONORARIOS: 32,800.00                                  |
|                                                                   | TRAMITES, GASTOS Y SERVICIOS:                          |
| FECHA PROGRAMADA DE FIRMA: 90516                                  | OTROS (TESTIMONIOS, FIRMAS, ETC ):                     |
| CLIENTE: OCEPARUSA OCEAN PARTNERS USA INC                         | I.V.A: 5,248.00                                        |
| ABOGADO: RFC ROSALIA FERNANDEZ DE CE                              | - RETENCION I.V.A:                                     |
| OPERACION: 282 RATIFICACION DE FIRMAS                             | - RETENCION ISR:                                       |
|                                                                   | SUB-TOTAL: 38,048.00                                   |
| MUESTRA: 1 TODOS                                                  | DERECHOS Y GASTOS :                                    |
| 1=TODOS, 2=COMPRADORES, 2=VENDEDORES                              | I.S.A.I.:                                              |
| METODO DE CALCULO DEL ISR 2 INPC -                                | I.S.R.:                                                |
| 1 = UTILIZANDO FACTOR DE AJUSTE DE LA LISR                        | I.V.A (CONSTRUCCION NO HABITACION):                    |
| 2 = INDICE NACIONAL DE PRECIOS AL CONSUMIDOR                      | TOTAL A PAGAR : 38,048.00                              |
| 3 = MIXTO                                                         | IMPORTE COBRADO:                                       |

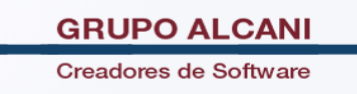

## 7. BÚSQUEDA RÁPIDA POR NOMBRE DEL CLIENTE

En esta pantalla se puede consultar el índice o la base de datos de todos los clientes, tanto de operaciones firmadas como las pendientes de firma.

- 1. Elija del menú principal la opción EXPEDIENTES Y ESCRITURAS.
- 2. En ese menú seleccione la opción 8. CONSULTA DE NOMBRES EN EL ARCHIVO DE INDICES

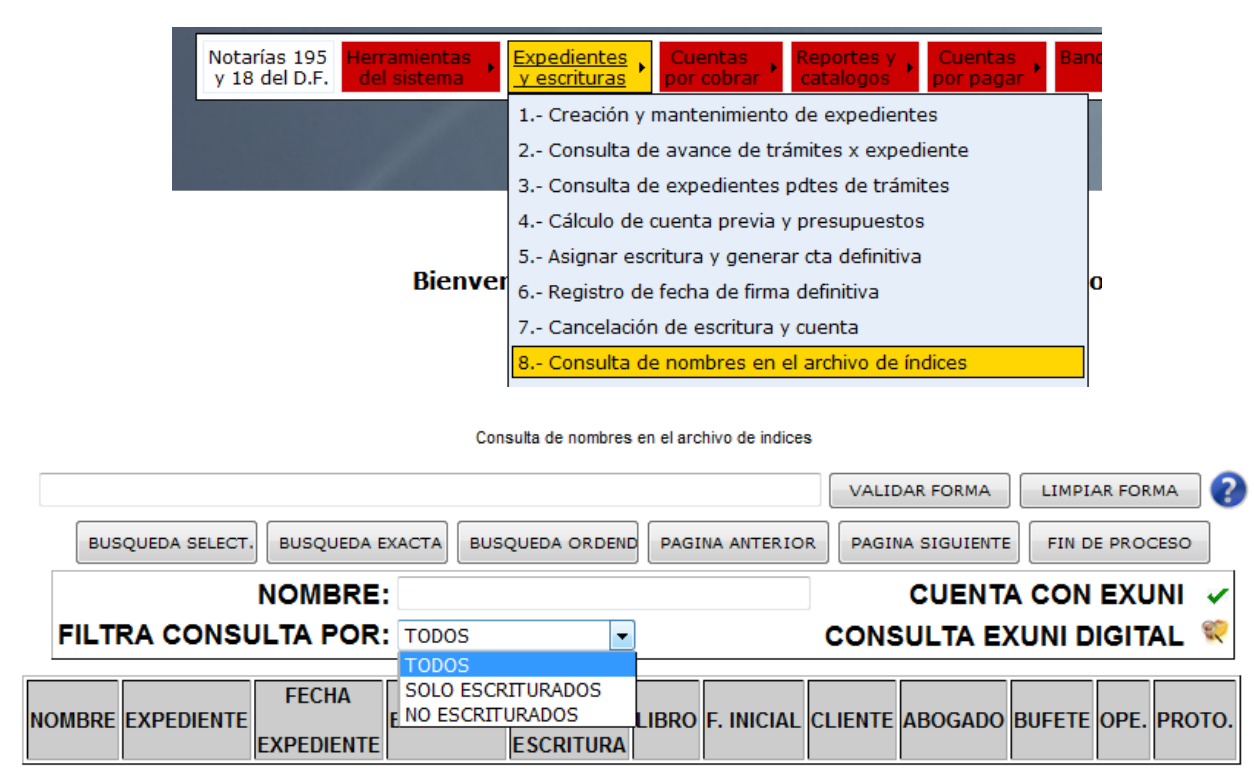

**NOMBRE:** Introducir los datos del cliente EN MAYUSCULAS, empezando por apellido paterno, materno y nombre, o sólo los dos primeros apellidos. En los casos de sociedades, el nombre de la sociedad sin comillas y el programa lista en orden alfabético todas las operaciones de ese cliente.

FILTRAR CONSULTA POR: TODOS, SOLO ESCRITURADOS, NO ESCRITURADOS.

**BUSQUEDA EXACTA** abre otra ventana donde pide **APELLIDO:** y **NOMBRE:** Debe llenar estos campos para poder hacer la búsqueda.

| do | GRUPO ALCANI                                                                                                    |
|----|----------------------------------------------------------------------------------------------------|
|    | Creadores de Software                                                                                                    |
|    | Consuita de nombres en el archivo de indices          VALIDAR FORMA       LIMPIAR FORMA       I         PAGINA ANTERIOR       PAGINA SIGUIENTE       FIN DE PROCESO         BUSQUEDA EXACTA DE NOMBRES |
|    |                                                                                                    |
|    |                                                                                                    |
|    | NOMBRE EXPEDIENTE FECHA<br>EXPEDIENTE ESCRITURA LIBRO F. INICIAL CLIENTE ABOGADO BUFETE OPE. PROTO.                                                                                                    |

**BUSQUEDA ORDENADA** abre una ventana donde pide el NOMBRE: Deben capturarse los datos del cliente **EN MAYUSCULAS**, empezando por apellido paterno, materno y nombre o sólo parte del nombre. En los casos de sociedades se introduce el nombre de la sociedad sin comillas y el programa lista con el siguiente criterio: primero ordena por número consecutivo los expedientes NO firmados y segundo criterio por número de escrituras.

|                     |               |                      |              |                   |                     |        |             | VAI            | IDAR FO | RMA    | LI      | IMPIAR FO | ORMA  |
|---------------------|---------------|----------------------|--------------|-------------------|---------------------|--------|-------------|----------------|---------|--------|---------|-----------|-------|
|                     |               | PA                   | GINA ANTE    |                   | PAGINA SI           | GUIEN  | TEFI        |                | so      |        |         |           |       |
|                     |               |                      |              |                   |                     |        |             |                |         |        |         |           | 1     |
|                     | BUSQUE        | DA ORE               | DENAD        | A DE N            | OMBR                | ES     |             | CUEN           | ITA CO  | ON E   | ΧU      | NI 🗸      |       |
| N                   |               |                      |              |                   |                     |        | 001         |                |         |        |         | VI 🗐      |       |
|                     |               |                      |              |                   |                     |        |             | ISULIA         | EXUN    |        | , I I A |           | l     |
|                     | EDIENTE EXP   | echa<br>I<br>Ediente | ESCRITUR     | ESCR              | CHA<br>LI<br>ITURA  | BRO    | F. INICI    | AL CLIENT      | E ABOO  | GADO   | BUF     | ete opi   | E. PR |
|                     |               |                      | Cons         | ulta de nombres e | en el archivo de in | dices  | /ALIDAR FOR | MA LIMPIAR     | FORMA   | )      |         |           |       |
|                     | BUSQUEDA SELE | CT. BUSQUEDA         | EXACTA BUSQ  | UEDA ORDEND       | PAGINA ANTER        |        | PAGINA SIGU | IENTE FIN DE P | ROCESO  |        |         |           |       |
|                     |               | NOMBRE               | • GARCIA GAR | CIA               |                     |        | CUE         |                |         |        |         |           |       |
|                     | FILTRA CON    | SULTA POR            |              | •                 |                     | 0      |             |                |         |        |         |           |       |
|                     |               |                      | 1            | ·                 |                     |        |             |                |         |        |         | 1         |       |
| NOMB                | RE            | EXPEDIENTE           | FECHA        | ESCRITURA         | FECHA               | LIBRO  | F. INICIAL  | CLIENTE        | ABOGADO | BUFETE | OPE.    | PROTO.    |       |
| CIA GARCIA JOSE GU  |               | 960829-0             | 10-DIC-96    | 002323            | 18-DIC-96           | 000073 | 014265      | GARGARIOS      | ADV     | SAG    | 15      | 1         |       |
| CIA GARCIA JOSE GU  | ADALUPE       | 960829-1             | 10-DIC-96    | 002324            | 18-DIC-96           | 000073 | 014270      | GARGARJOS      | ADV     | SAG    | 17.     | 1         |       |
| CIA GARCIA FRANCIS  | CO JAVIER     | 970333-0             | 04-JUN-97    | 002680            | 03-JUL-97           | 000082 | 016088      | CHIGRE         | JDG     |        | 22.     | 1         |       |
| CIA GARCIA AURELIO  |               | 980223-0             | 27-MAR-98    | 003366            | 31-MAR-98           | 000102 | 019937      | AGREFINT       | JDG     |        | 22.     | 1         |       |
| CIA GARCIA JOSE AG  | USTIN REP     | 980473-0             | 28-MAY-98    | 003523            | 10-JUN-98           | 000106 | 020857      | SENTUR         | SRG     |        | 242     | 1         |       |
| CIA GARCIA MIGUEL   |               | 806672-0             | 30-AGO-99    | 006672            | 30-AGO-99           |        | 041196      | ANTERIORES     |         |        | 18.     | 2         |       |
| CIA GARCIA MAGDALI  | ENA           | 807145-0             | 28-SEP-99    | 007145            | 28-SEP-99           |        | 044784      | ANTERIORES     |         |        | 15.     | 2         |       |
| CIA GARCIA NORMA L  | IZBETH        | 807577-0             | 18-DIC-99    | 007577            | 18-DIC-99           |        | 048439      | ANTERIORES     |         |        | 18.     | 2         |       |
| CIA GARCIA MARIA A  | ORIANA        | 001806-0             | 17-JUL-00    | 008217            | 17-JUL-00           | 000257 | 047551      | TARANGONTE     | HCV     |        | 15.     | 1         |       |
| CIA GARCIA JUANA    |               | 808152-0             | 29-FEB-00    | 008152            | 29-FEB-00           |        | 053910      | ANTERIORES     |         |        | 15.     | 2         |       |
| CIA GARCIA ROS MAR  | RIA           | 003574-0             | 08-DIC-00    |                   |                     |        |             | AMAFERMAR      | SRG     |        | 15.     | 1         |       |
| CIA GARCIA ALFREDO  | NO PASO       | 010285-0             | 29-ENE-01    | 010762            | 29-ENE-01           | 000334 | 062893      | SANBUENAII     | HCV     | BUE    | 15.     | 1         |       |
| CIA GARCIA AL EREDO | NO PASO       | 011276-0             | 30-MAR-01    | 011722            | 30-MAR-01           | 000363 | 068491      | SANBUENAI      | HCV     | BUE    | 15      | 1         |       |

## 8. BÚSQUEDA DETALLADA Y REPORTES

En esta pantalla puede hacer una búsqueda más detallada, así como reportes impresos, realiza la búsqueda en atención a diversos criterios que hay en la Base de Datos (se relaciona con la pantalla 1. Creación y mantenimiento de expedientes). A continuación, se describe la información que debe capturarse en cada campo.

- 1. Elija del menú principal la opción EXPEDIENTES Y ESCRITURAS.
- 2. En ese menú seleccione la opción 9. RELACIONES Y CONSULTAS DE EXPEDIENTES

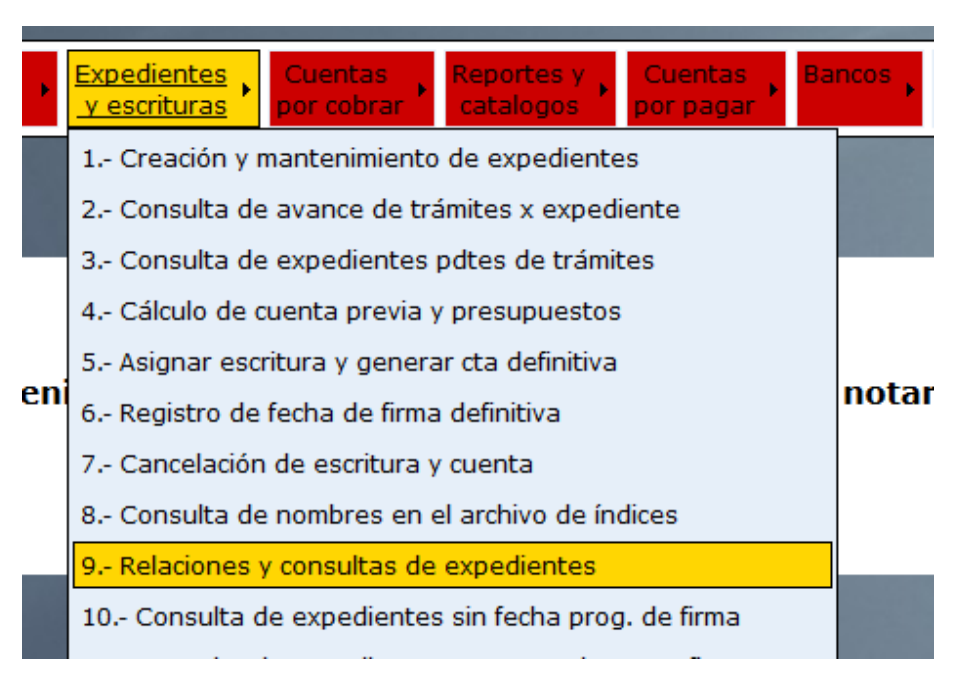

| do                                                    | GRUPO ALCANI          |
|-------------------------------------------------------|-----------------------|
| $\overline{OO}$                                       | Creadores de Software |
|                                                       |                       |
| Relacion y consulta de expedientes                    |                       |
| VAL                                                   | IDAR FORMA            |
| LISTA DE CLIENTES GENERA ARCHIVO CONSULTA VISTA PREVI | A FIN DE PROCESO      |
| RANGO DE FECHAS DEL: 10516 🔲 AL: 70516 🥅              |                       |
| CLASIFICADO POR: 1 NUMERO DE EXPEDIENTE V             |                       |
| CRITERIOS DE SELECCION: 1 TODOS                       | •                     |
| TIPO DE OPERACION:                                    | ~                     |
| ABOGADO: v                                            |                       |
|                                                       |                       |
| BUFETE:                                               | ¥                     |
| RESPONSABLE:                                          |                       |
| ASISTENTE: PENDIENTE DE ASIGNAR                       |                       |
| ENTIDAD FEDERATIVA:                                   |                       |
| DELEGACION / MUNICIPIO 🗸                              |                       |
| TIPO DE PROTOCOLO                                     |                       |
| ESTATUS 3 v                                           |                       |
| EXCLUIR ESTATUS: 🗸 🗸 🗸 🗸                              |                       |
| NOMBRE DEL ARCHIVO DE TEXTO:                          | 21                    |

**RANGO DE FECHAS: DEL** AL El programa despliega el rango de fecha y da en forma automática el día primero del mes en curso al día actual.

**CLASIFICADO POR:** Elegimos el criterio de orden en el cual se mostrarán los resultados de la búsqueda.

- 1 No. de expediente
- 2 No. de escritura
- 3 Fecha de expediente
- 4 Fecha de escritura.
- 5 Cliente (alfabético)

**Nota:** El número que se elija es la manera en que va a ordenar el reporte, de lo contrario en forma automática aplica el criterio de ordenar por expediente.

CRITERIOS DE SELECCIÓN: Búsqueda por estado del expediente.

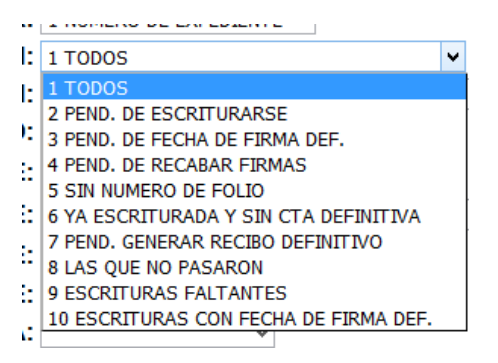

**TIPO DE OPERACION:** Clave de la operación o dejando en blanco busca todos **ABOGADO:** Nombre del Abogado o dejando en blanco el campo busca todos

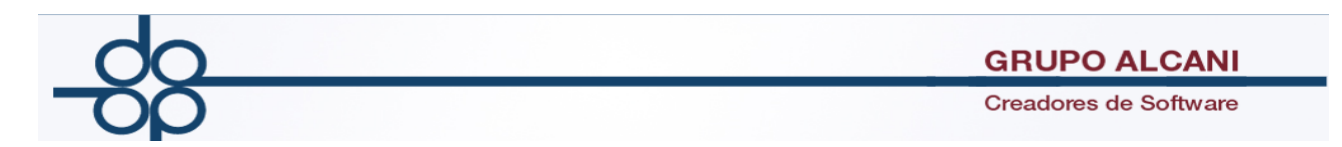

**CLIENTE:** Código del cliente o dejando en blanco el campo busca todos.

**BUFETE:** Iniciales del bufete o dejando en blanco el campo busca todos

**RESPONSABLE:** Iniciales del departamento responsable dentro del bufete o dejando en blanco el campo busca todos

**ASISTENTE**: Iniciales del responsable de la operación o dejando en blanco el campo busca todos

**ENTIDAD FEDERATIVA:** Entidad de la operación o dejando en blanco el campo busca todos (1 CDMX, 2 ESTADO DE MEXICO, 3 FORANEAS)

TIPO DE PROTOCOLO: 1 Ordinario, 2 Especial

Status Dejar en blanco, no hay criterio

**NOMBRE DEL ARCHIVO DE TEXTO:** Podemos agregar un nombre para generar un reporte en un archivo de texto.

- 3. Presionamos el botón **CONSULTA** para realizar la búsqueda, o el botón **GENERA ARCHIVO** si llenamos el campo **NOMBRE DE ARCHIVO**, el programa generara el archivo en la ruta especificada
- 4. En la pantalla del reporte podemos imprimir el reporte presionando el botón **VISTA PREVIA** y nos habilitará el botón para seleccionar la impresora donde deseamos enviar el reporte.

| Relacion y consulta de expedientes |             |                |              |            |             |         |         |              |             |                |              |        |         |
|------------------------------------|-------------|----------------|--------------|------------|-------------|---------|---------|--------------|-------------|----------------|--------------|--------|---------|
|                                    |             |                |              |            |             |         |         | VALI         | DAR FORMA   | LIMPIAR F      | ORMA         | ?      |         |
|                                    | REGRESA /   | A SELECC. P    | AGINA PREVIA | PAGINA S   | IGUIENTE    | ISTA PR | EVIA    | FIN DE PROCE | SO          | SULTA ESCRITUR | RA DIGITALIZ |        |         |
|                                    | NUM. EXP.   | FECHA EXP.     | NUM. ESC.    | FECHA ESC. | FECHA FIRMA | LIBRO   | FOLIO   | CLIENTE      | ABOGADO     | BUF.RESP.      | TIP OPE      | ASIST. | NOTARIO |
| 0                                  | 153069 - 1  | 04-MAY-16      | 52651 -      | 10-NOV-15  | 10-NOV-15   | 1983    | 384476  | NILINTVEN    | LRL         | SPPO -         | 23.          | GM     |         |
| 0                                  | 153663 - 1  | 05-MAY-16      | 53250 -      | 21-ENE-16  | 21-ENE-16   | 2010    | 389610  | ARTCON1      | RFC         | VAR -          | 29.          |        |         |
| 0                                  | 161075 - 0  | 02-MAY-16      | -            |            |             |         |         | BANINB       | SRG         | INB - ACR      | 156          |        |         |
| 0                                  | 161076 - 0  | 02-MAY-16      | -            |            |             |         |         | PINBANALE    | SRG         | SANS - COF     | 15.          | EE     |         |
| 0                                  | 161077 - 0  | 02-MAY-16      | -            |            |             |         |         | OCEPARUSA    | RFC         | EY -           | 282          | KG     |         |
| 0                                  | 161078 - 0  | 02-MAY-16      | -            |            |             |         |         | AGUVILFAB    | SRG         | SANS - SUR     | 15.          | EE     |         |
| 0                                  | 161079 - 0  | 02-MAY-16      | -            |            |             |         |         | SILRIVUSI    | SRG         | INB - ACR      | 17.          | EE     |         |
| 0                                  | 161080 - 0  | 02-MAY-16      | -            |            |             |         |         | MOYBAUROD    | RAL         | AAA -          | 263          |        |         |
| 0                                  | 161081 - 0  | 02-MAY-16      | 54059 -      | 02-MAY-16  | 02-MAY-16   | 2040    | 395672  | NANGARU      | RFC         | VAR -          | 23.          |        |         |
| 0                                  | 161082 - 0  | 02-MAY-16      | -            |            |             |         |         | HUECOVROS    | SRG         | AAA -          | 18.          | EA     |         |
| 0                                  | 161083 - 0  | 02-MAY-16      | 54060 -      | 02-MAY-16  | 02-MAY-16   | 2041    | 395802  | SERING       | RFC         | VAR -          | 23.          |        |         |
| 0                                  | 161084 - 0  | 02-MAY-16      | -            |            |             |         |         | RIVNET2      | RFC         | EY -           | 23.          | KG     |         |
| 0                                  | 161085 - 0  | 02-MAY-16      | -            |            |             |         |         | RIVNET2      | RFC         | EY -           | 23.          | KG     |         |
| 0                                  | 161086 - 0  | 03-MAY-16      | -            |            |             |         |         | ESQSOLROC    | SRG         | BNN -          | 18.          | EE     |         |
| 0                                  | 161087 - 0  | 03-MAY-16      | -            |            |             |         |         | JBCAPITAL    | RAL         | AAA -          | 22.          | RA     |         |
|                                    |             |                |              |            |             |         |         |              |             |                |              |        |         |
| NUME                               | ERO DE EXPE | EDIENTES "-0": | (            | 59         | NUME        | RO DE   | EXPEDIE | ENTES DIFERE | NTES DE "-0 | )" (SUFIJOS):  | 4            |        |         |

**GRUPO ALCANI** 

Creadores de Software

| Relacion y consulta de expedientes |                                                                                  |                                  |        |            |              |  |  |  |  |  |
|------------------------------------|----------------------------------------------------------------------------------|----------------------------------|--------|------------|--------------|--|--|--|--|--|
|                                    | OPCIONES DE IMPRESION                                                            | SALIR                            |        |            |              |  |  |  |  |  |
| Fecha: 07 MAY 16                   | NOTARI                                                                           | A PUBLICA NO.                    | 201    |            | [ALCANI] PAG |  |  |  |  |  |
| RELACION DE EXPEDIENTE             | RELACION DE EXPEDIENTES (Del: 01.MAY.16) (Al: 07.MAY.16) (TODOS LOS EXPEDIENTES) |                                  |        |            |              |  |  |  |  |  |
| No. FECHA No. FECHA                |                                                                                  |                                  |        | BUF. NO    | T. TIE       |  |  |  |  |  |
| EXPED. EXPEDIENTE ESCRI. ESCRITUR  | A LIBRO FOLIO CLIENTE                                                            | NOMBRE                           | ABO.   | RESP.      | SECR. OPERA  |  |  |  |  |  |
|                                    |                                                                                  |                                  |        |            |              |  |  |  |  |  |
| 1530691 04-MAY-16 52651 10-NOV-1   | 5 1983 384476 NILINTVEN                                                          | NILO INTERNET VENTURES, S.A.P.I. | DE LRL | SPPO 23.   | GM PROTOCOL  |  |  |  |  |  |
|                                    |                                                                                  |                                  |        |            | ASAMB. S     |  |  |  |  |  |
| 1536631 05-MAY-16 53250 21-ENE-1   | 6 2010 389610 ARTCON1                                                            | ARTHA CONTROLADORA III           | RFC    | VAR 29.    | DECLARAC     |  |  |  |  |  |
|                                    |                                                                                  | SAPI DE CV                       |        |            |              |  |  |  |  |  |
| 1610750 02-MAY-16                  | BANINB                                                                           | BANCO INBURSA, SA IBM GFI        | SRG    | INB ACR156 | ADJUDICA     |  |  |  |  |  |
|                                    |                                                                                  |                                  |        |            | MATE JUD     |  |  |  |  |  |
| 1610760 02-MAY-16                  | PINBANALE                                                                        | PINEDA BAÑUELOS                  | SRG    | SANSCOF15. | EE COMPRAVE  |  |  |  |  |  |
|                                    |                                                                                  | ALEJANDRO                        |        |            | A DE CRE     |  |  |  |  |  |
| 1610770 02-MAY-16                  | OCEPARUSA                                                                        | OCEAN PARTNERS USA               | RFC    | EY 282     | KG RATIFICA  |  |  |  |  |  |

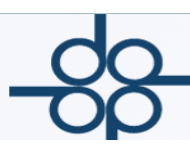

P

## 9. SEGUIMIENTO Y CAPTURA DE TRÁMITES POR EXPEDIENTE

En esta pantalla se lleva el control y seguimiento de los trámites tanto previos como posteriores de un expediente, para ello se teclea el número de expediente y despliega en un listado los trámites dependiendo del tipo de operación que contenga el expediente. En la primer columna van las iniciales del gestor, en la segunda la fecha de solicitud, en la tercera la fecha de entrega por el gestor; en algunos casos, como en el trámite de certificado de gravamen, la fecha de vencimiento y. En la última columna el costo de dicho trámite.

- 1. Elija del menú principal la opción EXPEDIENTES Y ESCRITURAS
- 2. En ese menú seleccione la opción 12. CAPTURA DE TRAMITES POR EXPEDIENTE

| Notarías 195<br>y 18 del D.F. Herramientas<br>del sistema                                                                                                    | Expedientes<br>y escrituras                                     | Cuentas<br>por cobrar                                                                    | Reporte<br>catalog            | s y Cuer<br>por p                             | ntas 🖡 Band                      |   |  |  |  |  |  |  |
|----------------------------------------------------------------------------------------------------|-----------------------------------------------------------------|------------------------------------------------------------------------------------------|-------------------------------|-----------------------------------------------|----------------------------------|---|--|--|--|--|--|--|
|                                                                                                    | 1 Creación                                                      | y mantenimier                                                                            | to de expe                    | dientes                                       |                                  |   |  |  |  |  |  |  |
| and the second second second                                                                                                    | 2 Consulta de avance de trámites x expediente                   |                                                                                          |                               |                                               |                                  |   |  |  |  |  |  |  |
|                                                                                                    | 3 Consulta                                                      | de expediente                                                                            | es pdtes de                   | trámites                                      |                                  |   |  |  |  |  |  |  |
|                                                                                                    | 4 Cálculo d                                                     | e cuenta previ                                                                           | a y presupu                   | estos                                         |                                  |   |  |  |  |  |  |  |
|                                                                                                    | 5 Asignar e                                                     | 5 Asignar escritura y generar cta definitiva                                             |                               |                                               |                                  |   |  |  |  |  |  |  |
| Bienver                                                                                                    | 6 Registro                                                      | de fecha de fin                                                                          | ma definitiva                 | э                                             | Q                                |   |  |  |  |  |  |  |
|                                                                                                    | 7 Cancelad                                                      | ón de escritur                                                                           | a y cuenta                    |                                               |                                  |   |  |  |  |  |  |  |
|                                                                                                    | 8 Consulta                                                      | de nombres e                                                                             | n el archivo                  | de índices                                    |                                  |   |  |  |  |  |  |  |
|                                                                                                    | 9 Relacione                                                     | 9 Relaciones y consultas de expedientes                                                  |                               |                                               |                                  |   |  |  |  |  |  |  |
| and a management of the                                                                                                    | 10 Consulta de expedientes sin fecha prog. de firma             |                                                                                          |                               |                                               |                                  |   |  |  |  |  |  |  |
|                                                                                                    | 11 Consulta de expedientes programados para firma               |                                                                                          |                               |                                               |                                  |   |  |  |  |  |  |  |
| the second second second                                                                                                    | 12 Captura de trámites por expediente                           |                                                                                          |                               |                                               |                                  |   |  |  |  |  |  |  |
|                                                                                                    | 13 Creación y mantenimiento de expedientes (ATRASADOS)          |                                                                                          |                               |                                               |                                  |   |  |  |  |  |  |  |
|                                                                                                    | Seguimiento de expec                                            | ientes                                                                                   |                               |                                               |                                  |   |  |  |  |  |  |  |
|                                                                                                    |                                                                 | VAL                                                                                      |                               |                                               |                                  |   |  |  |  |  |  |  |
|                                                                                                    |                                                                 |                                                                                          |                               |                                               |                                  |   |  |  |  |  |  |  |
| PROTOCOLO ORDI                                                                                                    | BO DE DOCS.                                                     | APLICA FIN                                                                               | DE PROCESO                    | LIMPIAR FORMA                                 |                                  |   |  |  |  |  |  |  |
| PROTOCOLO ORDIT<br>Nº DE EXPEDIENTE: 161077 0 FECHA DE EXPEDIENTE:                                                                                                    | 30 DE DOCS.                                                     | APLICA FIN                                                                               | DE PROCESO                    | ¿MUESTRA                                      | OBSERVACIONES?                   |   |  |  |  |  |  |  |
| PROTOCOLO ORDIN<br>RECIE<br>N° DE EXPEDIENTE: 161077 - 0 FECHA DE EXPEDIENTE:<br>N° DE ESCRITURA: 000000 FECHA DE ESCRITURA:                                                                           | 20516 CODIGO D<br>: 20516 CODIGO D<br>: 0 FECHA D               | APLICA FIN<br>E ABOGADO: RFC<br>DE FIRMA: 0                                              | DE PROCESO                    | ¿MUESTRA                                      | OBSERVACIONES?                   | • |  |  |  |  |  |  |
| PROTOCOLO ORDIT<br>Nº DE EXPEDIENTE: 161077 - 0 FECHA DE EXPEDIENTE:<br>Nº DE ESCRITURA: 000000 FECHA DE ESCRITURA:<br>OPERACION: RATIFICACION DE FIRMAS                                               | 30 DE DOCS.<br>20516 CODIGO D<br>: 0 FECHA E                    | APLICA FIN<br>E ABOGADO: RFC<br>DE FIRMA: 0 L<br>CLIENTE: OCEAN P                        | DE PROCESO                    | ¿MUESTRA (<br>¿CAPTI                          | OBSERVACIONES?<br>URA ADICIONAL? | > |  |  |  |  |  |  |
| PROTOCOLO ORDIT<br>RECIE<br>N° DE EXPEDIENTE: 161077 - 0 FECHA DE EXPEDIENTE:<br>N° DE ESCRITURA: 000000 FECHA DE ESCRITURA:<br>OPERACION: RATIFICACION DE FIRMAS                                      | 30 DE DOCS.<br>20516 CODIGO D<br>: 0 FECHA I                    | APLICA FIN<br>E ABOGADO: RFC<br>DE FIRMA: 0 L<br>CLIENTE: OCEAN P<br>FECHAS              | IBRO: 000000<br>ARTNERS USA I | ¿MUESTRA<br>¿CAPTI<br>NC                      | DBSERVACIONES?<br>URA ADICIONAL? |   |  |  |  |  |  |  |
| PROTOCOLO ORDIT RECIE<br>Nº DE EXPEDIENTE: 161077 - 0 FECHA DE EXPEDIENTE:<br>Nº DE ESCRITURA: 000000 FECHA DE ESCRITURA:<br>OPERACION: RATIFICACION DE FIRMAS<br>DOCUMENTO / TRAMITE OPERACION GESTOR | so de docs.<br>: 20516 CODIGO D<br>: 0 FECHA I<br>-<br>SOLICITU | APLICA FIN<br>E ABOGADO: RFC<br>DE FIRMA: 0 L<br>CLIENTE: OCEAN P<br>FECHAS<br>D ENTREGA | IBRO: 000000<br>ARTNERS USA I | ¿MUESTRA<br>¿CAPTI<br>NC<br>COSTO<br>DERECHOS | DBSERVACIONES?<br>URA ADICIONAL? |   |  |  |  |  |  |  |

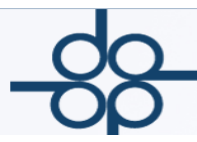

## SE PUEDE CONSULTAR POR **N° DE EXPEDIENTE** o por **N° ESCRITURA**

El listado que despliega esta pantalla depende del tipo de operación que le corresponda a ese expediente o escritura, ya que hay operaciones que no requieren ningún trámite. El programa sólo muestra la fecha de alta del expediente y los campos que presenta no tienen ningún concepto para realizar algún tipo de captura (ejemplo: Ratificación de firma).

Esta pantalla va relacionada con la opción 4. CALCULO DE CUENTA PREVIA Y PRESUPUESTOS dentro del sub-menú del programa, de modo que los trámites y sus cargos que se capturan aquí, afectan la cuenta o presupuesto al cliente.

**MUESTRA OBSERVACIONES:** Si se habilita este campo podremos agregar observaciones a cada trámite, en caso de requerir agregar información adicional

|   |            |                  |              | Segui                  | miento de expediente | 35             |               |               |                |      |
|---|------------|------------------|--------------|------------------------|----------------------|----------------|---------------|---------------|----------------|------|
|   |            |                  |              |                        |                      | VALI           |               | LIMPIAR FORMA | 2              |      |
|   |            |                  | PROTO        | COLO ORDII RECIBO DE D | OCS. API             | LICA FIN       | DE PROCESO    |               |                |      |
| ρ | N° DE EXPE | DIENTE: 161077   | - 0 FECH     | A DE EXPEDIENTE: 20516 | CODIGO DE A          | BOGADO: RFC    |               | ¿MUESTRA      | OBSERVACIONES  | S? 🔽 |
|   | Nº DE ESCI | ITURA: 000000    | FECH         | IA DE ESCRITURA: 0     | FECHA DE F           | IRMA: 0 I      | -IBRO: 000000 | ¿CAPT         | URA ADICIONAL? | /    |
|   | OPER       | ACION: RATIFICAC | ION DE FIRMA | AS                     | CL                   | IENTE: OCEAN P | ARTNERS USA   | INC           | •              |      |
|   |            |                  |              |                        | FECHAS               |                |               |               |                |      |
|   | DOCUME     |                  | ODEDACION    | CESTOR                 | SOLICITUD            | ENTRECA        | VENCIMIENTO   | COSTO         | COSTO          |      |
|   | DOCOMEN    |                  | OPERACIÓN    | GESTOR                 | SOLICITOD            | ENTREGA        | VENCIMIENTO   | DERECHOS      | TRAMITE        |      |
|   | EXPEDICION | DE TESTIMONIO    | •            | <b></b>                |                      |                |               | DS            | TS             |      |
|   |            |                  |              |                        |                      |                |               |               |                |      |
|   |            |                  |              |                        |                      |                |               |               |                |      |
|   |            |                  |              |                        |                      |                |               |               |                |      |

**¿CAPTURA ADICIONAL?** En esta opción podremos agregar un TRÁMITE o DOCUMENTO adicional a los precargados por operación. Al seleccionar la opción nos pedirá la descripción del DOCUMENTO o TRÁMITE.

|                                                                                                   |                  |              |                        |             | VALI           |             | LIMPIAR FORMA | ] 😮            |  |
|---------------------------------------------------------------------------------------------------|------------------|--------------|------------------------|-------------|----------------|-------------|---------------|----------------|--|
|                                                                                                   |                  | PROTOC       | COLO ORDII RECIBO DE D | OCS. API    | LICA FIN       | DE PROCESO  |               |                |  |
| PNº DE EXPE                                                                                       | DIENTE: 161077   | - 0 FECHA    | DE EXPEDIENTE: 20516   | CODIGO DE A | BOGADO: RFC    |             | ¿MUESTRA      | OBSERVACIONES? |  |
| N° DE ESCRITURA: 000000 FECHA DE ESCRITURA: 0 FECHA DE FIRMA: 0 LIBRO: 000000 ¿CAPTURA ADICIONAL? |                  |              |                        |             |                |             |               |                |  |
| OPEF                                                                                              | ACION: RATIFICAC | ION DE FIRMA | S                      | CL          | IENTE: OCEAN P | ARTNERS USA | INC           | <b></b>        |  |
|                                                                                                   |                  |              |                        | FECHAS      |                |             | DOCUMENTO     |                |  |
| DOCUME                                                                                            |                  |              | CENTOR                 |             |                |             | COSTO TR      | AMITE          |  |
| DOCOME                                                                                            |                  | OPERACION    | GESTOR                 | SOLICITUD   | ENTREGA        | VENCIMIENTO | DERECHOS      | TRAMITE        |  |
| EXPEDICION                                                                                        | DE TESTIMONIO    | •            |                        |             |                |             | DS            | TS             |  |

## **10. MANTENIMIENTO AL ARCHIVO DE CLIENTES**

En esta pantalla, como su nombre lo dice, se da mantenimiento a la base de datos de los clientes, ya sea dar de alta, borrar (baja) o hacer cambios, generalmente se usa para llenar datos fiscales o corregir nombre (s), o hacer simplemente una consulta.

- 1. Elija del menú principal la opción HERRAMIETAS DEL SISTEMA / MANTENIMIENTO DE ARCHIVOS.
- 2. En ese menú seleccione la opción 1. ARCHIVO DE CLIENTES.

| EXUI                                       | NI DIGITAL            | LISTA CLIENTES      | COMEN     | TARIOS < CL     | IENTE PREV   | SIG. CLIENTE    | > EJECUT      | A FIN DE PROCESO                                 |
|--------------------------------------------|-----------------------|---------------------|-----------|-----------------|--------------|-----------------|---------------|--------------------------------------------------|
| NCIÓN ->: CONSULTA - ESTE CLIEN            | TE NO TIENE E         | EXUNI (LFPIORPI)    |           |                 |              |                 |               |                                                  |
|                                            | LO                    | S REGISTROS E       | DE CLIEI  | NTES PUEDE      | N BUSCAF     | SE POR SU       | CÓDIGO, RFC   | O CURP                                           |
| PCÓDIGO CLIENTE:                           | *                     | R.F.C:              |           | P               | C.U.R.P.: RI | EGISTRE LA CURP |               |                                                  |
| TIPC                                       | ):                    |                     | •         |                 |              | ABOGADO:        | •             |                                                  |
| BUFETE                                     |                       |                     | -         | FECHA DE AL     | A: 040516    |                 |               |                                                  |
| DENOMINACIÓN                               | 4:                    |                     |           |                 |              |                 |               |                                                  |
| CONTINUACION DENOMINACIÓN                  | 4:                    |                     |           |                 |              |                 |               |                                                  |
| DOMICILIC                                  | ):                    |                     |           |                 |              |                 |               |                                                  |
| COLONIA / POBLACIÓN                        | 4:                    |                     |           |                 |              |                 |               |                                                  |
| DELEGACIÓN                                 | 4:                    |                     |           |                 |              |                 |               |                                                  |
| ESTADO                                     | ):                    | CÓ                  | DIGO POS  | TAL:            | PAÍS:        |                 |               | •                                                |
| TELÉFONOS                                  | S:                    |                     |           |                 | NA           | CIONALIDAD      | EXICANO -     | REGIMEN DE IVA 1 01600 -                         |
| EMAIL (1                                   | ):                    |                     |           | EMAIL (2):      |              |                 |               |                                                  |
| PÁGINA WEE                                 | 3:                    |                     |           |                 | MON          | EDA: 1 PESOS ?  | P/100 M.N. →  |                                                  |
|                                            |                       | PARA PERS           | SONAS MO  | DRALES, INDICA  | LOS DATO     | S DEL REPRESE   | NTANTE LEGAL  |                                                  |
| NOMBRE                                     | B                     |                     |           |                 |              | R.F.C.:         |               | C.U.R.P.:                                        |
| RA NUEVOS REGISTROS DE CLIENTES,<br>ERIDO. | CREAR PREV            | IAMENTE EXUNI DI    | GITAL (LF | PIORPI). EL SIS | EMA EXTRA    | ERÁ EN FORMA    | AUTOMÁTICA CL | JRP, NOMBRE(S) Y APELLIDOS. EL CÓDIGO DE CLIENTE |
| consultar la CURP ingrese en la sigui      | ente liga <u>httr</u> | ://consultas.curp.g | ob.mx/Cu  | rpSP/           |              |                 |               |                                                  |

**FUNCION:** ALTA, BAJA, CAMBIO, CONSULTA, Según sea el caso de lo que se desea hacer, debe seleccionar la opción y el programa pide el **CODIGO DEL CLIENTE:** (ver **criterios para crear el código del cliente**).

#### Creación de EXUNIS

En la pantalla de mantenimiento de clientes, debemos presionar el botón **EXUNI DIGITAL**, para crear el expediente único del cliente.

| do                                             | GRUPO ALCANI               |
|------------------------------------------------|----------------------------|
| $\neg 0 \rho$                                  | Creadores de Software      |
| _                                              | Mantenimi                  |
| EXUNI DIGITAL                                  | LISTA CLIENTES COMENTARIOS |
| FUNCIÓN ->: CONSULTA - ESTE CLIENTE NO TIENE E | XUNI (LFPIORPI)            |
|                                                | REGISTROS DE CLIENTES PUL  |
| CODIGO CLIENTE: *<br>TIPO:                     | R.F.C:                     |

#### Tipo de cliente:

- Persona Física
- Persona Moral Mexicana
- Persona Física Extranjera visitante sin CURP

Hay que seguir las instrucciones de la pantalla

| CONSULTA EXUNI'S EJECUTA FIN DE PROCESO                                                                                                    |  |  |  |  |  |  |  |
|----------------------------------------------------------------------------------------------------|--|--|--|--|--|--|--|
| EXPEDIENTE ÚNICO DE IDENTIFICACIÓN (EXUNI)                                                                                                    |  |  |  |  |  |  |  |
| LEY FEDERAL PARA LA PREVENCIÓN E IDENTIFICACIÓN DE OPERACIONES CON RECURSOS DE PROCEDENCIA ILÍCITA (LFPIORPI)                                     |  |  |  |  |  |  |  |
| PARA CREAR UN EXPEDIENTE ÚNICO DE IDENTIFICACIÓN INDIQUE SI EL CLIENTE O USUARIO ES:                                                              |  |  |  |  |  |  |  |
| PERSONA FÍSICA NACIONAL O EXTRANJERO RESIDENTE TEMPORAL / PERMANENTE CON CURP (ANEXO 3 REGLAS GENERALES) 💿                                        |  |  |  |  |  |  |  |
| PERSONA MORAL MEXICANA (ANEXO 4 REGLAS GENERALES) 💿                                                                                               |  |  |  |  |  |  |  |
| PERSONA FÍSICA EXTRANJERA VISITANTE SIN CURP (ANEXO 5 REGLAS GENERALES) 💿                                                                         |  |  |  |  |  |  |  |
| PERSONA MORAL EXTRANJERA SIN RFC (ANEXO 6 REGLAS GENERALES) 💿                                                                                     |  |  |  |  |  |  |  |
| ENTIDAD FINANCIERA O PERSONA CON RÉGIMEN SIMPLIFICADO (ANEXO 7 REGLAS GENERALES) 💿                                                                |  |  |  |  |  |  |  |
| FIDEICOMISO (ANEXO 8 REGLAS GENERALES)                                                                                                    |  |  |  |  |  |  |  |
| PERSONA FÍSICA NACIONAL O EXTRANJERO RESIDENTE TEMPORAL / PERMANENTE CON CURP (ANEXO 3 REGLAS GENERALES)                                          |  |  |  |  |  |  |  |
| 1) PARA CREAR EXUNI OBTENER CURP EN FORMATO PDF DESDE EL PORTAL http://consultas.curp.gob.mx/CurpSP/ Y CARGAR ARCHIVO EN EL SERVIDOR              |  |  |  |  |  |  |  |
| LA CONSTANCIA DE CURP, ES UN ARCHIVO DE 22 DÍGITOS EN FORMATO PDF EJ."CAPR791129HDFRLT05.pdf" CARGAR CONSTANCIA DE CURP EN PDF                    |  |  |  |  |  |  |  |
| 2) CAPTURAR R.F.C. (OPCIONAL):                                                                                                    |  |  |  |  |  |  |  |
| 3) REGISTRAR ACTIVIDAD ECONÓMICA                                                                                                    |  |  |  |  |  |  |  |
| 4) PRESIONAR BOTÓN "CREA EXUNI" CREA EXUNI (NOTA: LA CONSTANCIA DE CURP EN FORMATO PDF SE ALMACENARÁ AUTOMÁTICAMENTE EN EL EXUNI CORRESPONDIENTE) |  |  |  |  |  |  |  |
| 5) UNA VEZ CREADO EL EXUNI, PROCEDER CON LA CARGA DE LOS DEMÁS DOCUMENTOS.                                                                        |  |  |  |  |  |  |  |
| 6) UNA VEZ REALIZADA LA CARGA DE LOS DOCUMENTOS PRESIONAR EL BOTÓN "EJECUTA".                                                                     |  |  |  |  |  |  |  |

- 1. Seleccionar el tipo de cliente, para cada tipo de cliente nos pedirá cierta información
  - a) Persona Física:
    - Constancia de la CURP del cliente en formato pdf, preferentemente de la página de gobernación
    - RFC del cliente (opcional)
    - Actividad Económica

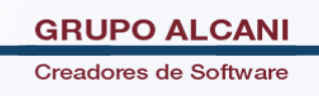

#### b) Persona Moral Mexicana

- RFC del cliente
- Razón Social
- Giro (ver lista desplegable)
- Fecha de Constitución
- Tipo de Persona Moral (ver lista desplegable)

#### c) Persona Física Extranjera visitante sin CURP

- Nombre(s), Apellido Paterno, Apellido Materno
- Tipo de identificación que proporciona (pasaporte, documento migratorio, otro)
- País de emisión
- No. De documento

#### d) Persona Moral Extranjera sin RFC

- N° de identificación
- Razón Social
- País de Origen (ver lista desplegable)

#### e) Entidad financiera o persona con régimen simplificado

- RFC del cliente
- Razón Social

## f) Fideicomiso

- RFC del fideicomiso
- Nombre del fideicomiso
- Fecha de Constitución
- N° del fideicomiso
- Institución financiera
- 2. Una vez capturados todos los datos presionar el botón CREA EXUNI.

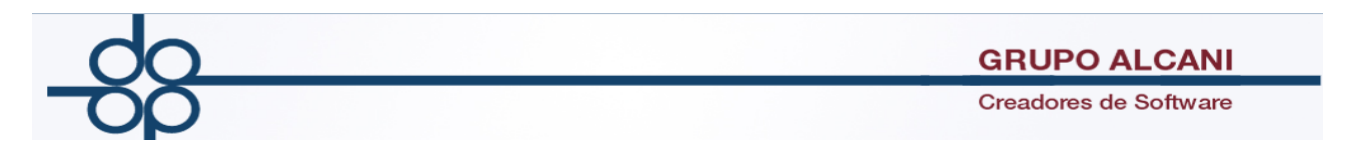

- 3. Una vez creado el EXUNI, podemos proceder a la carga de los demás documentos del cliente
- 4. Finalmente se presiona el botón ejecutar para guardar los cambios
- 5. Al crear el exuni automáticamente se cargarán los campos CODIGO DE CLIENTE, RFC (si se capturo), CURP, TIPO DE PERSONA, NOMBRE O DENOMINACION, por lo que ya no es necesario capturarlos.

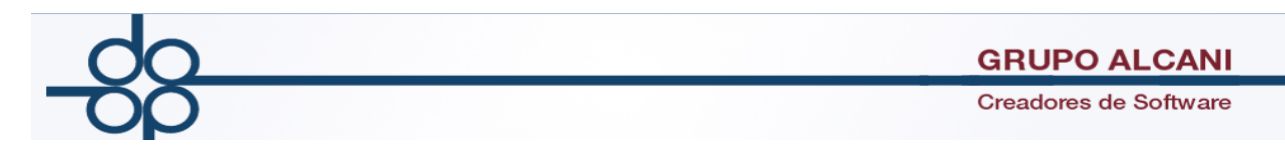

## **11. CAMBIO DE CÓDIGO DEL CLIENTE**

El programa cuenta con dos opciones para hacer el cambio, puede ser para un expediente o cotejo (opción 2), o de **TODA** la base de datos de expedientes y cotejos (opción 3). Es común utilizarla en los casos de constitución de sociedades, donde se dio de alta al cliente con un nombre que al final la SRE no le asignó y ya existe anticipo.

#### Cambio del código de un cliente

- 1. Elija del menú principal la opción HERRAMIENTAS DEL SISTEMA
- 2. En ese menú seleccione la opción HERRAMIENTAS DIVERSA.
- 3. En ese menú seleccione la opción 2.- CAMBIO DE CODIGO DE CLIENTE (UNO)

| Notarías 195<br>y 18 del D.F. | Herramientas<br>del sistema<br>y escrituras<br>Cuentas<br>por cobrar<br>Reportes y<br>catalogos | • | Cuentas Bancos Cotejos y 2dos Directorio pendiente   |  |  |  |  |  |
|-------------------------------|-------------------------------------------------------------------------------------------------|---|------------------------------------------------------|--|--|--|--|--|
|                               | Mantenimiento de archivos                                                                       | ۲ |                                                      |  |  |  |  |  |
|                               | Indice notarial                                                                                 | ۲ |                                                      |  |  |  |  |  |
|                               | Herramientas diversas                                                                           | Þ | 1 Eliminación de expedientes                         |  |  |  |  |  |
|                               | Tablas y parámetros                                                                             | ۲ | 2 Cambio de código de cliente (UNO)                  |  |  |  |  |  |
|                               | Generación de estadísticas (SIAN)                                                               | • | 3 Cambio de código de cliente (GLOBAL)               |  |  |  |  |  |
|                               | Comprobante Fiscal Digital por Internet (CFDI) - VIGENTES                                       | • | 4 Integración de 2 códigos de cliente en uno         |  |  |  |  |  |
|                               | UIF - LFPIORPI                                                                                  | × | 5 - Cambio de código de proveedor en todo el sistema |  |  |  |  |  |

Debemos teclear el número de expediente o cotejo, si no lo sabemos lo podemos buscar. Presionamos **VALIDAD FORMA** y se despliega el código actual en el campo **DEL CLIENTE**, el cursor lo pasa al campo siguiente, **AL CLIENTE**, en ese campo se captura el nuevo código que debe existir en la base de datos, si no es así hay que darlo de alta para poder hacer el cambio. Se oprime **APLICA** despliega el mensaje SE MODIFICARON \*\*\*\*\* REGISTROS y queda hecho el cambio sólo en el expediente o cotejo que le asignamos.

| Cambio de codigo d                        | e cliente (solo uno)          |                     |
|-------------------------------------------|-------------------------------|---------------------|
|                                           | VALIDAR                       | FORMA LIMPIAR FORMA |
| APLICA                                    | FIN DE PROCESO                |                     |
| NOTA: EL CODIGO "AL" DEBE EXIS            | IR EN EL ARCHIVO DE CLIENTES. |                     |
| UNICAMENTE MODIFICARÁ EL CÓDIGO DE CLIENT | E PARA EL EXPEDIENTE O COTEJO | CAPTURADO.          |
| NUMERO DE EXPEDIENTE: 150022 - 0          | PNUMERO DE COTEJO: 0          |                     |
|                                           | AL CLIENTE: GARE              | EST                 |
| SHERWELL CABELLO                          | GARCIA                        |                     |
| JUAN LUIS                                 | ESTELA                        |                     |
|                                           |                               |                     |

SE MODIFICARON 000004 REGISTROS en DNOMFAC

#### Cambio del código de cliente en toda la base de datos

- 1. Elija del menú principal la opción HERRAMIENTAS DEL SISTEMA
- 2. En ese menú seleccione la opción HERRAMIENTAS DIVERSA.
- 3. En ese menú seleccione la opción 3.- CAMBIO DE CODIGO DE CLIENTE (GLOBAL)

| Notarías 195<br>y 18 del D.F. | Herramientas<br>del sistema<br>Expedientes<br>y escrituras<br>Cuentas<br>por cobrar<br>Reportes y<br>catalogos | Cuentas Bancos Cotejos y 2dos Directorio por pagar | telefónico,<br>s y entregas |  |  |  |  |
|-------------------------------|----------------------------------------------------------------------------------------------------|----------------------------------------------------|-----------------------------|--|--|--|--|
|                               | Mantenimiento de archivos                                                                                      |                                                    | and the second              |  |  |  |  |
|                               | Indice notarial                                                                                                |                                                    |                             |  |  |  |  |
|                               | Herramientas diversas                                                                                          | 1 Eliminación de expedientes                       |                             |  |  |  |  |
|                               | Tablas y parámetros                                                                                            | 2 Cambio de código de cliente (UNO)                |                             |  |  |  |  |
|                               | Generación de estadísticas (SIAN)                                                                              | 3 Cambio de código de cliente (GLOBAL)             |                             |  |  |  |  |
|                               | Comprobante Fiscal Digital por Internet (CFDI) - VIGENTES                                                      | 4 Integración de 2 códigos de cliente en uno       |                             |  |  |  |  |
|                               | UIF - LFPIORPI                                                                                                 | 5 Cambio de código de proveedor en todo el sistema |                             |  |  |  |  |
|                               |                                                                                                    | 6 - Integración de 2 códigos de proveedor en uno   |                             |  |  |  |  |

## EL PROGRAMA PIDE UN PASSWORD (EL NOTARIO ES EL UNICO QUE LO TIENE)

Hay que estar seguros al hacer este cambio ya que se afecta a toda la base de datos y eso significa que alteran todos los expedientes firmados y pendientes de firma.

| do  | GRUPO ALCANI                                                       |
|-----|--------------------------------------------------------------------|
| TOP | Creadores de Software                                              |
|     |                                                                    |
|     | CAMBIA BUFETE APLICA FIN DE PROCESO                                |
|     |                                                                    |
|     | NOTA: EL CODIGO "AL" NO DEBE DE EXISTIR EN EL ARCHIVO DE CLIENTES. |
|     | CAMBIARĂ TODOS LOS REGISTROS DEL SISTEMA QUE TIENEN ESE CÓDIGO.    |
|     | P DEL CLIENTE: GOMMELGUI                                           |
|     | GOMEZ Y MELENDEZ                                                   |
|     | MARIA GUILLERMINA MARIA GUILLERMINA                                |

**Primero:** en la parte que dice **DEL CLIENTE,** seleccionaremos el código del cliente que deseamos modificar, en caso de no saberlo podemos dar clic en la lupa para que nos permita realizar la búsqueda en la base de datos, comenzando con los apellidos en mayúsculas.

|        |           | co             | ONTINUA    | OTRA B | USQUEDA     | BUSQUEDA ALFA | вет  | FIN | I DE PR |          |        |           |            |
|--------|-----------|----------------|------------|--------|-------------|---------------|------|-----|---------|----------|--------|-----------|------------|
|        | CODIG     | 0:             | NOMBRE: GA | ARCIA  |             |               | TIPC |     |         |          |        | ~         |            |
| SELEC  | CODIGO    | NC             | MBRE       |        | TELEEONO1   |               |      |     |         | DOCU     | MENTOS | EXUNI     |            |
| JELLO. | CODIGO    |                | JIIIDIKE   |        | TEEET ON OT | HERE EXONI.   | ID   | RFC | DOMI.   | POD. APO | ID APO | DOMI. APO | ESC. CONS. |
| 0      | GARANG    | GARCIA MARIA D | E LOS ANGE | ELES   |             | ×             | ×    | ×   | ×       | ×        | ×      | ×         | ×          |
| 0      | GARBEAARA | GARCIA BEATRIZ | ARACELI    |        |             | ×             | ×    | ×   | ×       | ×        | ×      | ×         | ×          |
| 0      | GARCIA    | GARCIA         |            |        |             | ×             | ×    | ×   | ×       | ×        | ×      | ×         | ×          |
| 0      | GAREST    | GARCIA ESTELA  |            |        |             | ×             | ×    | ×   | ×       | ×        | ×      | ×         | ×          |
| 0      | GARJOS    | GARCIA JOSE    |            |        |             | ×             | ×    | ×   | ×       | ×        | ×      | ×         | ×          |
| 0      | GARALCALF | GARCIA ALFONS  | O AGUSTO   |        | 56955891    | ×             | ×    | ×   | ×       | ×        | ×      | ×         | ×          |
| 0      | GARABARAQ | GARCIA ABAD MA | ARIA RAQUE | iL.    |             | ×             | ×    | ×   | ×       | ×        | ×      | ×         | ×          |
| 0      | GARABAMAR | GARCIA ABAD MA | ARIA RAQUE | ïL     | 5780-7958   | ×             | ×    | ×   | ×       | ×        | ×      | ×         | ×          |

**Segundo:** En el campo **AL CLIENTE**, se captura el nuevo código que **NO** debe existir en la base de datos. Se oprime **VALIDAD FORMA**, para verificar si existen errores, si no los hay presionamos APLICA para ejecutar el cambio y queda hecho el cambio en todos los expedientes abiertos con ese código de cliente.

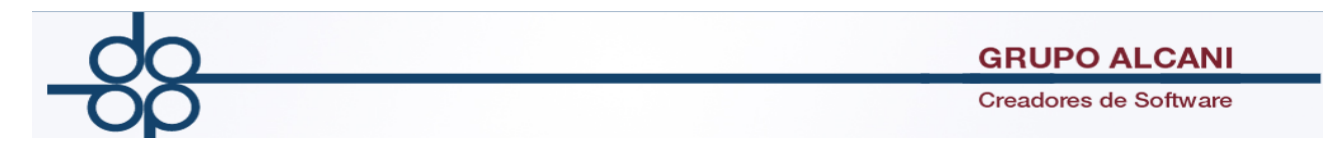

## **12. BÚSQUEDA Y REPORTE POR TRÁMITE**

Es esta pantalla se puede hacer una búsqueda detallada de los trámites por expediente(s), por gestores o por clave de trámite, tanto del D.F. como foráneos, así como capturar e imprimir el reporte que la computadora da como resultado.

- 1. Elija del menú principal la opción EXPEDIENTES Y ESCRITURAS.
- 2. En ese menú seleccione la opción **3. CONSULTA DE EXPEDIENTES PDTES DE TRAMITES**

| Notarías 195<br>y 18 del D.F. Herramientas<br>del sistema | Expedientes Cuentas Cuentas Peportes y Cuentas por cobrar Band                     |
|-----------------------------------------------------------|------------------------------------------------------------------------------------|
|                                                           | 1 Creación y mantenimiento de expedientes                                          |
|                                                           | 2 Consulta de avance de trámites x expediente                                      |
|                                                           | 3 Consulta de expedientes pdtes de trámites                                        |
|                                                           | A céluite de monte année construction                                              |
|                                                           | Seguimiento de expedientes                                                         |
|                                                           | VALIDAR FORMA                                                                      |
| IMPRIME CONSULT                                           | PAGINA PREVIA         PAGINA SIGUIENTE         BUSCAR INFO.         FIN DE PROCESO |
| 1) SELECCIONE EL MODO DE BUSQUEDA ->> EXPER               | DIENTE   2) EL CRITERIO DE SELECCION ->> TODOS LOS TRAMITES                        |
| NUMERO DE EXPEDIENTE: 0                                   | - 0 PROTOCOLO: 1 CODIGO DE ABOGADO:                                                |
| NUMERO DE ESCRITURA: 0                                    | ENTIDAD FEDERATIVA : BUFETE-RESPONSABLE: -                                         |
| OPERACION:                                                | CLIENTE:                                                                           |
|                                                           | FECHAS                                                                             |
| OPE. EXPEDIENTE ESCRITURA GESTOR T R                      | A M I T E SOLICITUD ENTREGA VENCIMIENTO INGRESO Nº ENTRADA CLIENTE ABOO            |

**1) SELECCIONE EL MODO DE BUSQUEDA** >> Se puede seleccionar como deseamos buscar (EXPEDIENTE, OPERACIÓN-TRAMITE, GESTOR). De acuerdo a la opción deseada es la información que nos solicitara para realizar la consulta.

|                            | IMPRIME CONSULTA GENERA ARCHIVO PAC                   | SINA PREVIA PAGINA SIGUIENTE      | IUSCAR INFO. FIN DE PROCESO                 |   |
|----------------------------|-------------------------------------------------------|-----------------------------------|---------------------------------------------|---|
|                            | 1) SELECCIONE EL MODO DE BUSQUEDA ->> OPERACION-      | TRAMITE - 2) EL CRITERIO DE SELEC | CION ->> TODOS LOS TRAMITES -               |   |
|                            | 3) EL CRITERIO DE CLASIFICACION ->> FECHA DE EXPEDIEN | ITE 🔻                             |                                             |   |
| AVISOS!                    | ejecutar la orden                                     |                                   |                                             |   |
| Presione Boscak INPO. para |                                                       |                                   |                                             |   |
| OPERACION:                 | ▼                                                     | ABOGADO:                          | ▼ ASISTENTE: PENDIENTE DE ASIGNAR           | • |
| TRAMITE:                   | ▼                                                     |                                   | ENTIDAD FEDERATIVA :                        | • |
| BUFETE:                    | ▼                                                     | RANGO DE FE                       | CHAS DE EXPEDIENTES DEL: 10516 📖 AL: 90516  |   |
| RESPONSABLE:               |                                                       |                                   |                                             |   |
|                            |                                                       | F E C H A S                       |                                             |   |
|                            | TIP. OPE. EXPEDIENTE ESCRITURA GESTOR T R A M I T E   | SOLICITUD ENTREGA VENCIMIENTO     | NGRESO N° ENTRADA CLIENTE ABOGADO ASISTENTE |   |

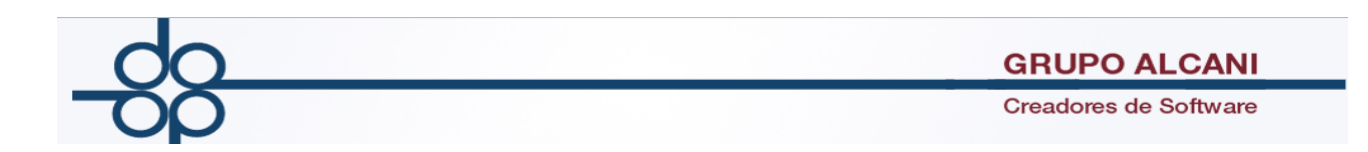

**ABOGADO** Iniciales del abogado o dejando en blanco busca todos

ENTIDAD FEDERATIVA 1 D.F., 2 FORANEOS o si deja en blanco busca todos

RANGO DE FECHAS: Día, mes y año.

Si eligió por **TRAMITE-OPERACION**, despliega dos campos para llenar, el primero se refiere a la clave de la operación (ver listado de tipos de operación) y el segundo al código del trámite.

Al oprimir **BUSCAR INF.** Inicia la búsqueda que puede ser lenta, de hasta 30 minutos dependiendo lo complicado de los criterios y si hay muchos usuarios en la red.

**2) EL CRITERIO DE SELECCIÓN >>** Con esta opción podremos hacer más específica nuestra búsqueda para llevar un control de los tramites, expedientes y gestores

| TODOS LOS TRAMITES             | •                                                                                                    |
|--------------------------------|----------------------------------------------------------------------------------------------------|
| TODOS LOS TRAMITES             |                                                                                                    |
| TRAMITES SOLICITADOS           |                                                                                                    |
| TRAMITES INGRESADOS            |                                                                                                    |
| TRAMITES ENTREGADOS            |                                                                                                    |
| TRAMITES NO SOLICITADOS        |                                                                                                    |
| TRAMITES NO INGRESADOS         |                                                                                                    |
| TRAMITES POR VENCER            |                                                                                                    |
| TRAMITES VENCIDOS              |                                                                                                    |
| TODOS LOS TRAMITES Y DOCS      |                                                                                                    |
| TRAMITES Y DOCS SOLICITADOS    |                                                                                                    |
| TRAMITES Y DOCS INGRESADOS     |                                                                                                    |
| TRAMITES Y DOCS ENTREGADOS     |                                                                                                    |
| TRAMITES Y DOCS NO SOLICITADOS |                                                                                                    |
| TRAMITES Y DOCS NO INGRESADOS  |                                                                                                    |
| TRAMITES Y DOCS POR VENCER     |                                                                                                    |
| TRAMITES Y DOCS VENCIDOS       |                                                                                                    |
|                                | TODOS LOS TRAMITES<br>TODOS LOS TRAMITES<br>TRAMITES SOLICITADOS<br>TRAMITES SOLICITADOS<br>TRAMITES INGRESADOS<br>TRAMITES IN SOLICITADOS<br>TRAMITES NO INGRESADOS<br>TRAMITES POR VENCER<br>ETAMITES VENCIDOS<br>TODOS LOS TRAMITES Y DOCS<br>TRAMITES Y DOCS SOLICITADOS<br>TRAMITES Y DOCS INGRESADOS<br>TRAMITES Y DOCS NO SOLICITADOS<br>TRAMITES Y DOCS NO SOLICITADOS<br>TRAMITES Y DOCS POR VENCER<br>TRAMITES Y DOCS POR VENCER<br>TRAMITES Y DOCS POR VENCER<br>TRAMITES Y DOCS POR VENCER<br>TRAMITES Y DOCS POR VENCER |

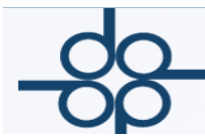

## **13. MACROS F12**

| F12 | Тіро        | CONTIENE:                                                      |  |  |  |  |
|-----|-------------|----------------------------------------------------------------|--|--|--|--|
| А   | Modificable | Identificación con licencia: licencia para conducir número "", |  |  |  |  |
|     |             | expedida por , el día .                                        |  |  |  |  |
| В   | No          | Borra guiones de documentos hechos en WordPerfect              |  |  |  |  |
|     | modificable |                                                                |  |  |  |  |
| С   | Νο          | Centrado con guiones                                           |  |  |  |  |
|     | modificable |                                                                |  |  |  |  |
| D   | Modificable | Pie de Testimonio que dice:REVISAR CUANDO FIRMAN               |  |  |  |  |
|     |             | *** FIRMA H. M. CARDENAS V FIRMA EL SELLO DE                   |  |  |  |  |
|     |             | AUTORIZAR                                                      |  |  |  |  |
|     |             | ES PRIMER TESTIMONIO QUE SE EXPIDE PARA ***, EN SU             |  |  |  |  |
|     |             | CARACTER DE *** LE CORRESPONDE SER EL PRIMERO EN SU            |  |  |  |  |
|     |             | ORDEN DE EXPEDICION VA EN *** PAGINAS PROTEGIDAS CON           |  |  |  |  |
|     |             | KINEGRAMAS QUE PUEDEN NO SER DE NUMERACION                     |  |  |  |  |
|     |             | SUCESIVA MEXICO, DISTRITO FEDERAL, A ** DE *** DE DOS MIL      |  |  |  |  |
|     |             | *** DOY FE.                                                    |  |  |  |  |
|     |             | EXP. 06- **** ***/mgt*                                         |  |  |  |  |
| E   | Modificable | Identificación con credencial para votar:                      |  |  |  |  |
|     |             | credencial para votar folio número , expedida por el           |  |  |  |  |
|     |             | Instituto Federal Electoral.                                   |  |  |  |  |
| F   | Modificable | VACIA                                                          |  |  |  |  |
| G   | Modificable | VACIA                                                          |  |  |  |  |
| Н   | Modificable | VACIA                                                          |  |  |  |  |

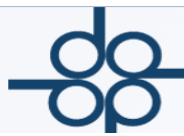

| I | Modificable | VACIA                                                          |
|---|-------------|----------------------------------------------------------------|
| J | Modificable | VACIA                                                          |
| К | Modificable | VACIA                                                          |
| L | Modificable | VACIA                                                          |
| Μ | No          | Formato de Plantilla para documentos con letra pequeña (51     |
|   | modificable | renglones por página)                                          |
| Ν | No          | Formato de Plantilla para documentos con letra tamaño normal   |
|   | modificable | (40 renglones por página)                                      |
| 0 | Modificable | VACIA                                                          |
| Р | Modificable | VACIA                                                          |
| Q | No          | Quita guiones de documentos hechos en Plantilla de Word o con  |
|   | modificable | F12N                                                           |
| R | Modificable | VACIA                                                          |
| S | Modificable | Identificación con Pasaporte:                                  |
|   |             | pasaporte número " ", expedido por la Secretaría de Relaciones |
|   |             | Exteriores, el día                                             |
| Т | Modificable | Transcripción de documentos: Transcribo en su parte            |
|   |             | conducente lo que es del tenor siguiente: "".                  |
| U | Modificable | Acreditamiento de legal estancia:                              |
|   |             | acreditando su legal estancia en el país como con documento    |
|   |             | migratorio FM número , expedida por el día , mismo             |
|   |             | documento con el cual se identifica.                           |
|   |             |                                                                |

GRUPO ALCANI Creadores de Software

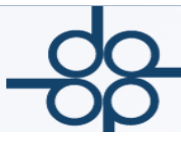

| V | Modificable | Membrete de escrituras que dice :                                    |
|---|-------------|----------------------------------------------------------------------|
|   |             | TOMO *** LIBRO ** INSTRUMENTO ** MEXICO, DISTRITO                    |
|   |             | FEDERAL, a ** de ** de dos mil ***.                                  |
| W | Modificable | Pie de Copia Certificación Notarial que dice: REVISAR CUANDO         |
|   |             | FIRMAN *** FIRMA H. M. CARDENAS V FIRMA EL SELLO                     |
|   |             | DE AUTORIZAR                                                         |
|   |             | CERTIFICACION NOTARIAL HECTOR MANUEL CARDENAS                        |
|   |             | VILLARREAL, TITULAR DE LA NOTARIA NUMERO DOSCIENTOS                  |
|   |             | UNO DEL DISTRITO FEDERAL, <b>C E R T I F I C O</b> : QUE LA PRESENTE |
|   |             | PRINCIPIO DE LA MISMA, CUYO ORIGINAL OBRA ASENTADO EN EL             |
|   |             | PROTOCOLO DE LA NOTARIA A MI CARGO VA EN *** PAGINAS                 |
|   |             | PROTEGIDAS CON KINEGRAMAS QUE PUEDEN NO SER DE                       |
|   |             | NUMERACION SUCESIVA MEXICO, DISTRITO FEDERAL, A *** DE               |
|   |             | MARZO DE DOS MIL SEIS DOY FE.                                        |
|   |             | EXP. 06-**** ***/mgt*                                                |
| Х | No          | Guionado a todo el documento letra normal y pequeña                  |
|   | modificable |                                                                      |
| Y | Modificable | VACIA                                                                |
| Z | No          | Guionado de un renglón para letra normal y pequeña                   |
|   | modificable |                                                                      |